# Indice generale

| INSTALLAZIONE ED AVVERTENZE.                              | 2  |
|-----------------------------------------------------------|----|
| NORME DI MANUTENZIONE                                     | 2  |
| VISTA DELL'APPARECCHIO.                                   | 4  |
| TASTIERE                                                  | 5  |
| TASTIERA QWERTY PC-PS2, TASTIERA VIRTUALE e PROGRAMMABILE | 5  |
| Tastiera PC-PS2 (esempio).                                | 5  |
| Applicazione software "TASTIERA VIRTUALE"                 | 6  |
| Tastiere Programmabili                                    | 6  |
| STAMPANTE                                                 | 6  |
| DISPLAY                                                   | 7  |
| FUNZIONI PRINCIPALI                                       | 7  |
| MODALITA' OPERATIVE                                       | 8  |
| VENDITE                                                   | 8  |
| OPERAZIONI DI REGISTRAZIONE                               | 10 |
| STATISTICHE                                               | 18 |
| ESEMPIO LETTURE GIORNALIERE DA MENU STATISTICHE           | 19 |
| PROGRAMMAZIONE                                            | 20 |
| ARTICOLI                                                  | 20 |
| REPARTI                                                   | 21 |
| PARAMETRI DI VENDITA                                      | 22 |
| PARAMETRI STAT.                                           | 23 |
| PARAMETRI PERIF                                           | 23 |
| PARAMETRI GEN                                             | 24 |
| ETHERNET                                                  | 25 |
| OPERATORI                                                 | 25 |
| CLIENTI                                                   | 26 |
| PAGAMENTI                                                 | 26 |
| MESSAGGIO DI CORTESIA                                     | 28 |
| ALIQUOTA IVA                                              | 28 |
| ORA/DATA                                                  | 28 |
| ICONE                                                     | 29 |
| PROGRAMMAZIONE MESSAGGI                                   | 29 |
| PROGRAMMAZIONE TASTI                                      | 29 |
| AZZERAMENTO-Z1                                            | 36 |
| AZZ.STATISTICHE                                           | 38 |
| GIORNALE DI FONDO ELETTRONICO (DFGE)                      | 38 |
| LETTURA GIORNALE DI FONDO ELETTRONICO (DFGE)              | 38 |
| TRASFERIMENTO DEI DATI DAL DGFE AL COMPUTER               | 39 |
| SOSTITUZIONE DEL GIORNALE DI FONDO ELETTRONICO (DFGE)     | 39 |
| MESSAGGI DI ERRORE                                        | 40 |
| NOTE:                                                     | 44 |

## INSTALLAZIONE ED AVVERTENZE

AVVERTENZE: ai fini della sicurezza leggere con attenzione il capitolo "installazione avvertenze" e "norme di manutenzione" di questo manuale.

Premesso che il registratore di cassa deve essere installato presso il punto vendita esclusivamente da personale tecnico autorizzato, ricordiamo che per un corretto funzionamento è necessario rispettare le seguenti indicazioni:

- al momento dell'installazione verificare che l'impianto elettrico sia dotato di un corretto collegamento di terra,
- al momento dell'installazione verificare che la presa di alimentazione dell'apparato sia installata in prossimità dell'apparecchio e di facile accesso, in quanto il dispositivo di sezionamento dalla rete è la spina di alimentazione ;
- evitare di far funzionare l'apparecchio in luoghi eccessivamente freddi, caldi o esposti ai raggi solari diretti per lungo tempo: il funzionamento corretto è garantito per temperature comprese tra 0° C e +45° C;
- evitare che l'apparecchio venga a contatto con liquidi di qualsiasi genere;
- evitare di far funzionare l'apparecchio in luoghi molto polverosi;
- Non smontare, riparare o modificare il prodotto, ma rivolgersi esclusivamente ai tecnici autorizzati dalla AP.ESSE spa.

**AVVERTENZA:** Questa apparecchiatura è dotata di batterie al litio. Le batterie devono essere sostituite esclusivamente da personale qualificato. Pericolo di esplosione in caso di sostituzione non corretta della batteria. Sostituite la batteria al litio esclusivamente con una batteria dello stesso tipo o di un tipo raccomandato dal produttore. Per lo smaltimento delle batterie vanno osservate le norme locali vigenti. Pericolo di esplosione e pericolo di fuoriuscita di sostanze nocive! Non gettare le batterie al litio nel fuoco, non eseguire brasature sul corpo della cella, non aprire, non cortocircuitare, non invertire i poli, non riscaldare oltre 100°C, smaltire conformemente alle norme e proteggere dall'azione diretta dei raggi solari, dall'umidità e dalla

## NORME DI MANUTENZIONE

Per un corretto funzionamento è opportuno controllare quanto segue:

- non esporre il registratore di cassa alla luce diretta del sole;
- evitare di usare il registratore di cassa oltre le temperature estreme (il funzionamento è garantito per temperature comprese tra 0°C e + 45°C);
- non usare la stampante in condizioni di estrema umidità o quando la carta o la testina di stampa sono bagnate;
- usare solo carta termica omologata secondo quanto specificato nel D.M. del Ministero delle Finanze del 30/03/93, all. E;
- premere sempre l'interruttore ON/OFF, a seconda dei casi, prima di inserire o disinserire l'alimentazione;
- evitare di versare acqua o altri liquidi sulla tastiera, sulla stampante o sul display;
- in caso di presenza di liquidi sull'apparecchio, non usare il registratore di cassa finché non è asciutto.

Nota:

qualora l' apparato non venisse usato secondo le prescrizioni del seguente manuale, ogni responsabilità per danni a cose o persone è declinata dal costruttore

Nell'eventualità di guasti che impediscano il corretto funzionamento dell'apparecchio dal punto di vista fiscale, il registratore di cassa si blocca e sul display appare un un codice numerico : in questi casi è opportuno spegnere la macchina e far intervenire il centro di assistenza tecnica autorizzato.

Questo modello di registratore di cassa è dotato di una stampante per stampa su carta termica. Pertanto è obbligatorio utilizzare la carta termica omologata per apparecchi misuratori fiscali, riportante sia gli estremi dell'omologazione che la data di scadenza, secondo quanto specificato nel D.M. del Ministero delle Finanze del 30/03/93, all. E. Inoltre l'utilizzatore dovrà conservare i documenti previsti dalla legge in luoghi oscuri con umidità relativa inferiore all'80% e temperatura inferiore a 35° C, evitando il contatto diretto con materiali plastici ed in particolare con il polivinilcloruro.

#### Avviso:

conservare il supporto del giornale elettronino (memoria SD flash) in luoghi idonei e per il periodo stabilito dalla normativa vigente. Si raccomanda di identificare la SD flash compilando l'apposita targhetta identificativa.

Non tentare di aprire la memoria SD flash o di alterare in alcun modo i dati in essa memorizzati, utilizzare la memoria SD flash esclusivamente con il registratore di cassa axon TP07F.

#### **IMPORTANTE:**

Utilizzare solo memorie SD flash ORIGINALI, verificare la presenza del contrassegno (etichetta ) axon e <mark>AP.ESSE</mark> sulla SD flash.

|            | AP.esse<br>axon |
|------------|-----------------|
| DGFE N.    |                 |
| DATA INIZ. |                 |
| N. AZZ.    |                 |
| DATA FIN.  |                 |
| N. AZZ.    | -43             |
| MATRICOLA  |                 |
|            |                 |

## VISTA DELL'APPARECCHIO

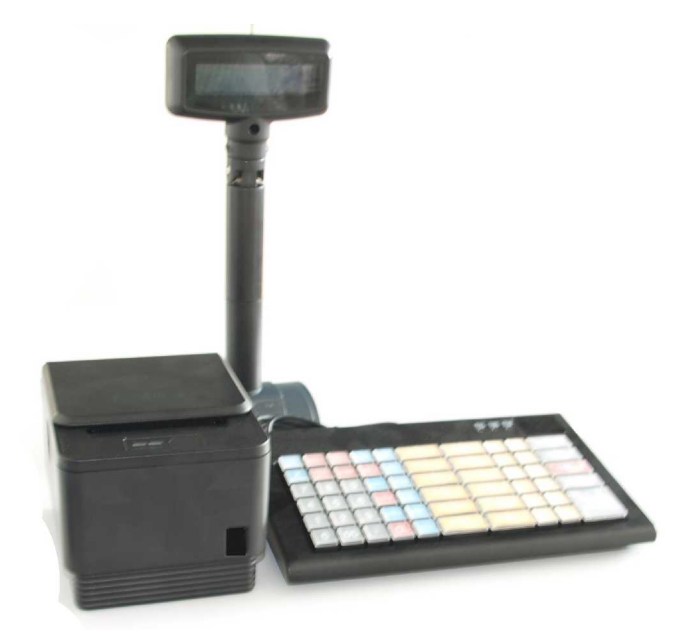

Dati Tecnici Alimentazione: 24VCC 2 A Alimentatore esterno: INPUT: 100-240V ,50/60Hz 1.5A OUTPUT: 24V 2.5A avviso: usare solo l'alimentatore originale specificato da AP.ESSE per il modello axon TP07F.

Targhetta fiscale

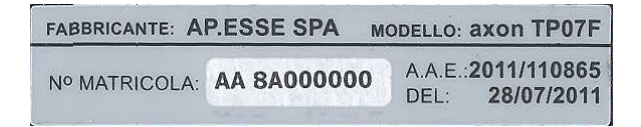

Dati Elettrici:

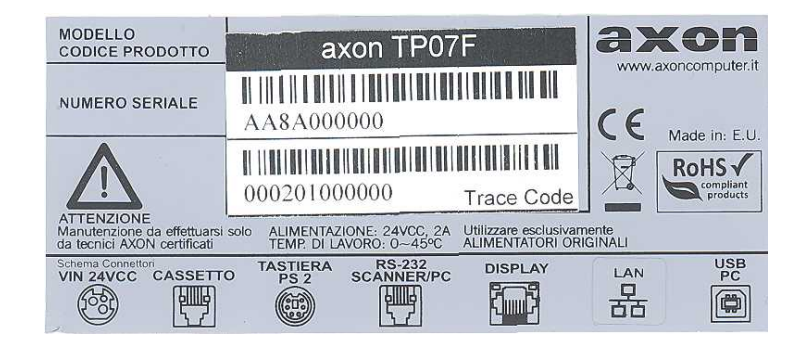

## TASTIERE

Una delle caratteristiche dell'apparecchio consiste nella possibilità di personalizzazione della tastiera. Il registratore di cassa viene fornito con la tastiera QWERTY PC/PS2. Per eseguire eventuali personalizzazioni rivolgersi esclusivamente al centro di assistenza autorizzato.

## TASTIERA QWERTY PC-PS2, TASTIERA VIRTUALE e PROGRAMMABILE

LA TASTIERA QWERTY PC-PS2 può essere fornita quale tastiera di "base" nei sistemi POS (applicazioni software collegate al misuratore fiscale axon TP07F tramite unità "PC"). I sistemi POS basati sulla stampante fiscale axon TP07F prevedono la digitazione delle operazioni di vendita, dei comandi di la stampa di resoconti giornalieri e periodici, di programmazione anche per mezzo di una interfaccia grafica (Applicazione software definita "tastiera virtuale") che può essere installata nell'unità PC (opzione).

Per mezzo della "TASTIERA PC/PS2" sono disponibili tutte le funzioni di programmazione, registrazione, stampa di scontrini fiscali e di azzeramento o letture fiscalmente rilevanti. La maschera di supporto allegata al presente manuale di istruzioni ha lo scopo di "interfacciare" la "TASTIERA PC/PS2" con le funzioni del misuratore fiscale.

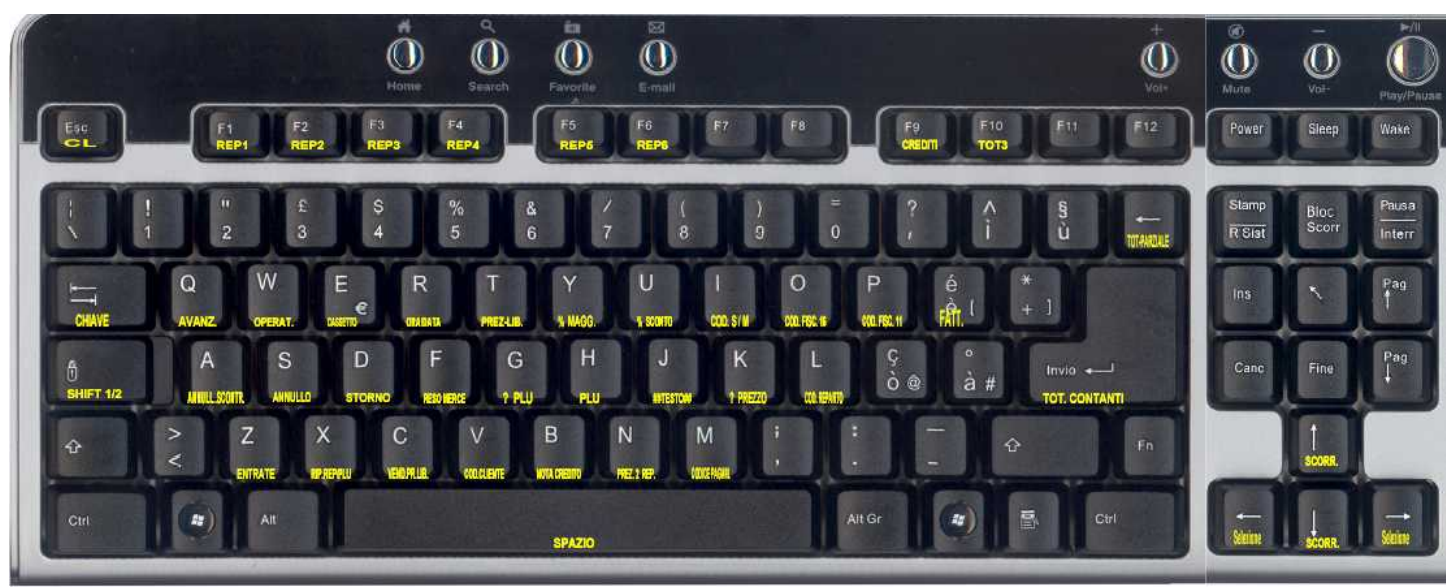

### Tastiera PC-PS2 (esempio)

nota: le funzioni rappresentate mostrano una possibilità di personalizzazione.

### Elenco funzioni principali corrispondenti ai tasti più utilizzati

|                                                       |     | _ |          |       |  | -           |               | _ |   |     | <br> |     | - |   |                   |
|-------------------------------------------------------|-----|---|----------|-------|--|-------------|---------------|---|---|-----|------|-----|---|---|-------------------|
| CL                                                    | ESC |   | REP 4    | F4    |  | SUBTOTALE   | BACK<br>SPACE |   | 0 | 0 = | 4    | 4\$ |   | 8 | 8 (               |
| REP 1                                                 | F1  |   | CREDITI  | F9    |  | Scorre a dx | Freccia dx    |   | 1 | 1!  | 5    | 5_% |   | 9 | 9)                |
| REP 2                                                 | F2  |   | CONTANTI | INVIO |  | Scorre a sx | Freccia sx    |   | 2 | 2 " | 6    | 6 & |   | X | moltiplicazione   |
| REP 3                                                 | F3  |   | CHIAVE   | TAB   |  | VIRGOLA     | PUNTO         |   | 3 | 3£  | 7    | 7_/ |   | Α | Annullo scontrino |
| Notar Vadara angka il canitala "programmaziona tacti" |     |   |          |       |  |             |               |   |   |     |      |     |   |   |                   |

Nota: Vedere anche il capitolo "programmazione tasti".

### Applicazione software "TASTIERA VIRTUALE"

Esempio grafico di tastiera virtuale per PC con diaplay touch screen

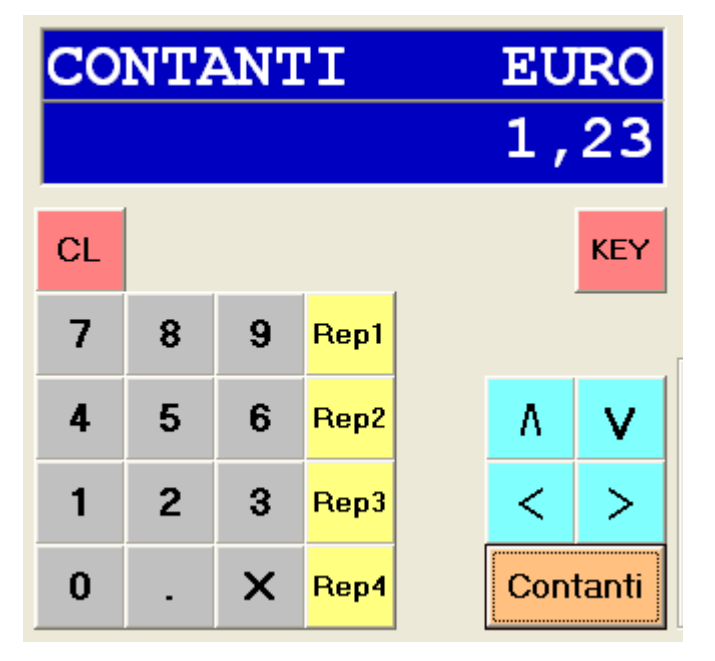

### Tastiere Programmabili

La tastiera programmabile può essere istallata in alternativa della tastiera integrata QWERTY. Nella figura seguente si possono vedere le immagini di due tastiere programmabili, a sinistra la tastiera S35 configurata con 34 tasti e a destra la tastiera s128 configurata con 120 tasti

|                           | and in case of the | and and and |             |                                    | CHIAVE                              | OCCICEFISC | P.IVA    | Fx1        | Fx2        | Fx 3        | Fx 4        | Fx 5        | Fx 6        | Fx7         | Fx 8             | Fx 9    | Fx 10            | ENTRATE                          | AZZERAMENTO-Z1 |
|---------------------------|--------------------|-------------|-------------|------------------------------------|-------------------------------------|------------|----------|------------|------------|-------------|-------------|-------------|-------------|-------------|------------------|---------|------------------|----------------------------------|----------------|
| CHIAVE                    | B<br>CASSETTO      | C           | PLU         | E                                  | oraldata                            | CPERATORE  | CASSETTO | SOONTO VAL | SCOND'S    | WEDNIN      | LIAGGICR %  | d/m 5       | dim COD.    | PLU COD.    | D-PLU 1          | D-PLU 1 | PAGAM.<br>CODICE | PRELEV                           | STAMPA-GE      |
| F<br>ANNULLO<br>SCONTRINO | G                  | H           | I RESOMERCE | J<br>PREZZO                        | <                                   | >          | AV.CARTA | REP 6      | REP 12     | REP 18      | REP 24      | REP 30      | REP 36      | REP 42      | REP 48           | REP 54  | REP 60           | STORNO                           | TOTALE - 5     |
| K<br>REP1                 | L<br>REP2          | M<br>REP3   | N<br>REP4   | O<br>REP5                          | TASTIERA<br>ALFABET<br>TIXER ARENTO | X          | CL       | REP 5      | REP 11     | E<br>REP17  | REP 23      | REP 29      | REP 35      | U<br>REP 41 | rep 47           | REP 53  | P<br>REP 59      | ANNULLO                          | TOTALE - 4     |
| 7                         | 8°                 | 9"          | X           | TASTIERA<br>ALFABET<br>HISCIALEDIO | 7                                   | 8          | 9        | REP 4      | s<br>REP10 | REP 16      | REP 22      | G<br>REP 28 | H<br>REP 34 | J<br>REP 40 | K<br>REP 46      | REP 52  | REP 58           | ANNULLO                          |                |
| 4                         | 5                  | 6*          | X<br>TOT-3  | w<br>TOT-4                         | 4                                   | 5          | 6        | REP 3 Z    | REP 9      | c<br>REP 15 | REP 21      | REP 27      | REP 33      | M<br>REP 39 | & REP 45         | REP 51  | REP 57           | RESO                             |                |
| 1 <sup>×</sup>            | 2 <sup>×</sup>     | 3           | SUBTOTALE   | CREDITI                            | 1                                   | 2          | 3        | REP 2      | REP 8      | REP 14      | #<br>REP 20 | REP 26      | (<br>REP 32 | )<br>REP 38 | SPAZIO<br>REP 44 | REP 50  | REP 56           | FATTURA                          | SUB-TOTALE     |
| 0*                        | 3                  | CL          | CON         | TANTI                              | 0                                   | 00         | 7        | REP1       | REP 7      | REP 13      | REP 19      | REP 25      | REP 31      | REP 37      | REP 43           | REP 49  | REP 55           | NOTA CR.<br>PER PRAT.<br>DI RESO | CONTANTI       |

## STAMPANTE

Il gruppo di stampa è composto da una stampante grafica ad alta definizione per la stampa su "carta termica omologata per apparecchi misuratori fiscali".

La capacità massima è di 48 caratteri per riga, la stampante deve essere caricata esclusivamente con termica omologata per apparecchi misuratori fiscali, 80 mm di larghezza e diametro massimo 80 mm.

Un messaggio sul display dell'apparecchio informa l'operatore quando cessa la disponibilità di carta. Usare solo rotoli di carta con segnale di preavviso di fine rotolo (la parte terminale del rotolo di carta è parzialmente colorata). Per sostituire il rotolo, premere sul tasto di apertura dello sportello, situato sullato sinistro della stampante, rimuovere il nucleo del rotolo di carta esaurito, inserire un nuovo rotolo, chiudere lo sportello e premere il tasto CL per riprendere la stampa.

## DISPLAY

L'apparecchio è dotato di due visori (display): un visore è rivolto verso l'operatore, l'altro rivolto verso il cliente.

## FUNZIONI PRINCIPALI

I registratori di cassa axon TP07F sono stati progettati per facilitare l'apprendimento delle funzioni operative e per favorire il miglior utilizzo del prodotto. Sui display vengono visualizzati opportuni messaggi e descrizioni: la definizione dei modi operativi con i relativi sottoinsiemi di funzioni. I menu sono organizzati al fine di ridurre la necessità di ricorrere al manuale di istruzioni.

Queste sono le caratteristiche principali del registratore di cassa axon TP07F:

- Sezione fiscale collegabile a sistemi gestionali tramite protocolli di comunicazione standard e proprietari.
- memoria per articoli (PLU) con 30 caratteri di descrizione e diverse selezioni funzionali disponibili per ogni articolo:
  - numero progressivo statico per garantire la massima velocità in programmazione;
  - codice alfanumerico da 15 caratteri,
  - possibilità di stampa del numero di codice a barre;
  - riconoscimento dei bar code standard generati dalle bilance;
  - collegamento al reparto;
  - possibilità di stampare la descrizione del reparto collegato al PLU;
  - possibilità di evidenziare l'articolo con stampa a doppia altezza;
  - Possibilità di consentire l'impostazione libera del prezzo;
  - Definizione del valore massimo di vendita;
  - possibilità di conclusione automatica sul totale contanti della vendita;
  - gestione della quantità di magazzino;
  - gestione promozioni.
- Stampante grafica ad alta definizione, dotata del sistema veloce di cambio rotolo "easy load" e taglierina automatica antinceppamento "paper jam free";
- usa carta termica di tipo omologato per misuratori fiscali, standard 80 mm di larghezza per 80 mm di diametro,
- memoria del giornale su supporto elettronico (Dispositivo Giornale Fiscale Elettronico) di tipo SD flash standard per axon TP07F;
- Tastiera QWERTY PC/PS2 dedicata alle configurazioni con sistemi POS;
- Tastiera opzionale programmabile tipo standard per registratore di cassa;
- 60 reparti, programmabili con 30 caratteri di descrizione e diverse selezioni per ogni reparto:
  - numero del reparto;
  - descrizione del reparto;
  - prezzo 1 e prezzo 2;
  - chiusura automatica su contanti;
  - controllo della massima capacità di impostazione del prezzo;
  - stampa evidenziata con carattere in doppia altezza;
  - codice di collegamento all'aliquota IVA A,B,C,D oppure E;
- Memoria per operatori programmabili;

- 10 tasti di pagamento programmabili;
- 10 tasti di sconto/maggiorazione programmabili;
- 5 aliquote IVA programmabili;
- stampa statistica quantità di stock;
- statistiche per articolo/reparto;
- statistica per vendite su base oraria, giornaliera, settimanale e mensile;
- stampa del logo grafico, programmabile ;
- display operatore e cliente 16+16 caratteri alfanumerici con possibilità di visualizzazione temporizzata di un eventuale messaggio pubblicitario o dell'informazione "DATA/ORA";
- interfacce di tipo RS232, USB ed ETHERNET, per il collegamento con sistemi gestionali ;
- una porta dedicata per il collegamento di un cassetto ;
- Funzione CF per l'inserimento del CODICE FISCALE del cliente (scontrino parlante);
- Funzione di stampa Fattura;
- Funzione di stampa scontrino, per pratica di reso;
- Funzione TRAINING (apprendimento pratico, riservato al tecnico installatore);
- Programma integrato per la gestione del passaggio dall'ora legale all'ora solare e viceversa;
- Alimentazione: vedere la targhetta sulla macchina, l'apparecchio utilizza un alimentatore esterno fornito in dotazione.

## MODALITA' OPERATIVE

Il registratore di cassa axon TP07F prevede diverse modalità operative: VENDITE, EMISSIONE RICEVUTA, STATISTICHE, PROGRAMMAZIONE, AZZERAMENTO-Z1, AZZ.STATISTICHE, STAT.GIORN.EL. e CASSA CHIUSA.

Per selezionare la modalità operativa desiderata premere sul tasto "CHIAVE" [TAB] in sequenza per scorrere il menu, per selezionare premere il tasto "CONTANTI" [INVIO] quando sul display l'indicatore ">" indica la modalità operativa desiderata.

Le modalità operative che scorrono in sequenza premendo il tasto "CHIAVE" [TAB] sono le seguenti:

- VENDITE
- EMISSIONE RICEVUTA (la tastiera è protetta, accetta comandi di vendita solo via PC)
- STATISTICHE
- PROGRAMMAZIONE
- AZZERAMENTO-Z1
- AZZ.STATISTICHE
- STAT.GIORN.EL.

I tasti "FRECCIA" sono utilizzati per scorrere le funzioni, per selezionare la funzione desiderata premere il tasto

"CONTANTI" [INVIO] .

Per ritornare al menu principale premere in qualsiasi momento il tasto " CL"[ESC].

## VENDITE

Vendite è la modalità operativa per l'emissione di scontrini fiscali e fatture.

Al fine di selezionare la modalità VENDITE eseguire una delle seguenti operazioni:

- dal menu principale premere il tasto "CHIAVE" [TAB] finché sul display apparirà la definizione [ >VENDITE ], quindi confermare con il tasto "CONTANTI" [INVIO]
- con il messaggio [EMISSIONE RICEVUTA] sul display confermare con il tasto "CONTANTI" [INVIO]
- sul display appare la cifra [ 0.00 ], a questo punto l'apparecchio è pronto per operare nella modalità VENDITE.

Avviso: se la gestione "OPERATORI" risulta attiva, si dovrà inserire un codice operatore valido per poter accedere alle funzioni dell'apparecchio: in caso di messaggio CASSA CHIUSA sul display, premere il tasto "OPERATORE" [W], sul display appare [OPERATORE: ], digitare sulla tastiera un codice operatore valido e confermare con "CONTANTI" [INVIO].

Per inserire il codice operatore, quando richiesto, seguire questa procedura:

premere in successione i tasti "OPERATORE" [W], ( digitare il codice operatore/password) e "CONTANTI" [INVIO].

Esempio:

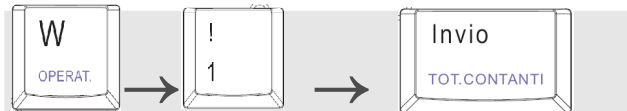

Nota: i codici operatori sono prefissati dal n.1 al n.10, ma sono programmabili con password di accesso personali.

Quando l'apparecchio è nella modalità VENDITE il display visualizza sulla destra l'importo corrispondente al valore di vendita e sulla sinistra la descrizione del prodotto venduto.

La chiusura di una transazione con l'emissione (stampa) di uno scontrino fiscale avviene in seguito al comando corrispondente alla pressione di uno dei tasti di pagamento: il tasto "CONTANTI"[INVIO] oppure sul tasto "CREDITI" [F10] in caso di corrispettivo non riscosso. E' comunque possibile usare altri tasti di chiusura in base alle esigenze specifiche (es. il tasto "TOT-4" [F12] può essere programmato per pagamenti con carta di credito, bancomat, assegni o altri ancora). Sono disponibili in tutto 10 diversi tasti di pagamento.

Durante la modalità operativa VENDITE il display visualizza sulla destra l'importo corrispondente al valore di vendita e sulla sinistra la descrizione del prodotto venduto.

E' possibile uscire dal modo operativo VENDITE premendo il tasto "CHIAVE"[TAB].

Nota: non è possibile uscire dal modo operativo VENDITE durante l'emissione di scontrini fiscali, gestionali o fatture: in caso di errore -11 "scontrino aperto", concludere l'operazione in corso prima di cercare di uscire dal modo operativo vendite.

## **OPERAZIONI DI REGISTRAZIONE**

REGISTRAZIONE VENDITE: (SE RICHIESTO INSERIRE IL CODICE FISCALE DEL CLIENTE, CON IL TASTO "*CF 11" [P]*) DIGITARE L'IMPORTO, "REPARTO 1" [F1] CHIUDERE L'OPERAZIONE CON UNO DEI TOTALI DI CHIUSURA ES.:"CONTANTI"[INVIO]

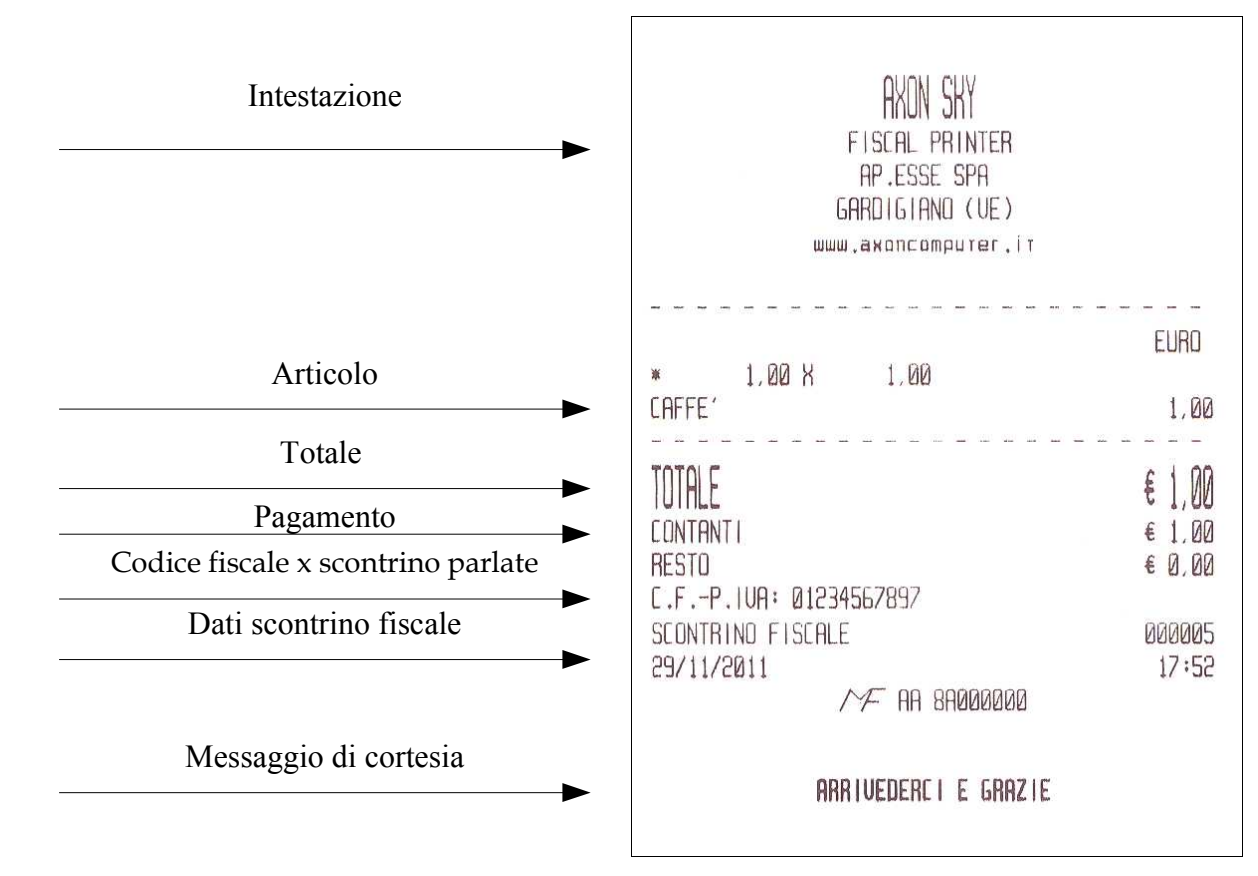

REGISTRAZIONE DI ENTRATE DI CASSA "ENTRATE" [Z].

PREMERE IL TASTO "ENTRATE" [Z] DIGITARE L'IMPORTO E *"CONTANTI"[INVIO]* CONCLUDERE L'OPERAZIONE CON *"CONTANTI"[INVIO]* 

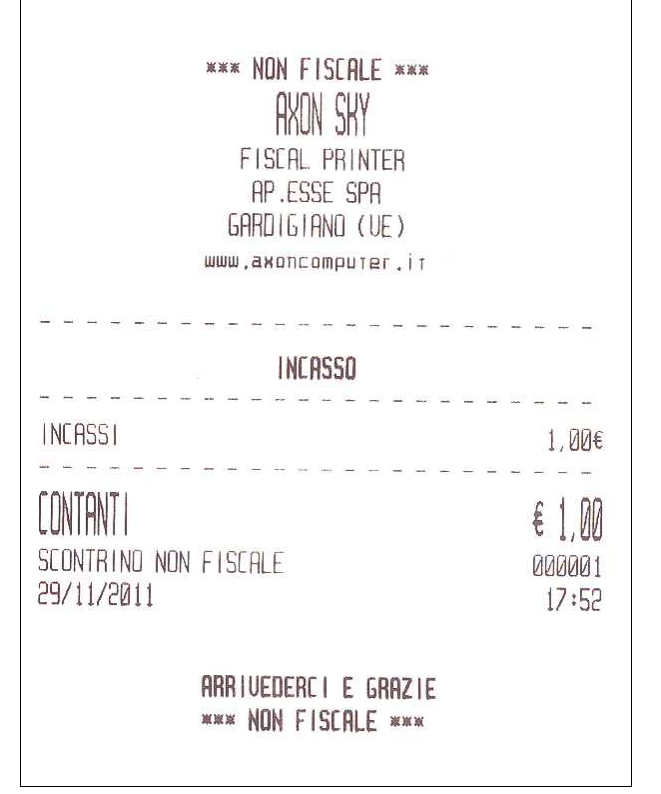

Riservato: BOZZA BOZZA <u>- 10 -</u> BOZZA BOZZA BOZZA T39

#### DEDUZIONI:

DIGITARE L'IMPORTO

PREMERE IL REPARTO INTERESSATO ES."REPARTO 1" [F1]

DIGITARE L'IMPORTO DELLA DEDUZIONE

PREMERE IL TASTO DEDUZIONE, "DEDUZIONE" [F7]

CHIUDERE L'OPERAZIONE CON UNO DEI TOTALI DI CHIUSURA "CONTANTI"[INVIO]

| AXON SKY<br>FISCAL PRINTER<br>AP.ESSE SPA<br>GARDIGIAND (UE)<br>www.axoncomputer.it |                                               |
|-------------------------------------------------------------------------------------|-----------------------------------------------|
| BRIOSHE<br>DEDUZIONE                                                                | EURO<br>1,00<br>-0,10                         |
| TOTALE<br>CONTANTI<br>RESTO<br>SCONTRINO FISCALE<br>29/11/2011<br>//F AA 8A000000   | € 0,90<br>€ 0,90<br>€ 0,00<br>000011<br>17:58 |
| ARRIVEDERCI E GRAZIE                                                                |                                               |

MAGGIORAZIONI:

DIGITARE L'IMPORTO E IL REPARTO,

DIGITARE L'IMPORTO DELLA MAGGIORAZIONE,

PREMERE IL TASTO MAGGIORAZIONI, "MAGGIORAZIONE" [Y] CHIUDERE L'OPERAZIONE CON UNO DEI TOTALI DI CHIUSURA "CONTANTI"[INVIO]

|                      | AXON SKY<br>FISCAL PRINTER<br>AP.ESSE SPA<br>GARDIGIAND (UE)<br>www.axoncomputer.it |              |  |  |  |  |
|----------------------|-------------------------------------------------------------------------------------|--------------|--|--|--|--|
|                      |                                                                                     |              |  |  |  |  |
|                      | BIBTA                                                                               | EUKD<br>1 75 |  |  |  |  |
|                      | MAGGIORAZIONE                                                                       | +0,50        |  |  |  |  |
|                      |                                                                                     |              |  |  |  |  |
|                      | IUTHLE                                                                              | € 2,25       |  |  |  |  |
|                      | CONTANTI                                                                            | € 2,25       |  |  |  |  |
|                      | RESTO                                                                               | € 0,00       |  |  |  |  |
|                      | SCONTRINO FISCALE                                                                   | 000012       |  |  |  |  |
|                      | 29/11/2011                                                                          | 18:00        |  |  |  |  |
|                      | 7 7- HH 8H00000                                                                     |              |  |  |  |  |
| ARRIVEDERCI E GRAZIE |                                                                                     |              |  |  |  |  |

#### MOLTIPLICAZIONE

DIGITARE LA QUANTITÀ COMPRESI I DECIMALI PREMERE IL TASTO [X] (MOLTIPLICAZIONE) DIGITARE L'IMPORTO PREMERE IL REPARTO INTERESSATO, "REPARTO 1" [F1] CHIUDERE L'OPERAZIONE CON UNO DEI TOTALI DI CHIUSURA, ES.: "CONTANTI"[INVIO]

| AXON SKY<br>FISCAL PRINTER<br>AP.ESSE SPA<br>GARDIGIAND (VE)<br>www.axoncomputer.it |                                               |  |  |  |  |  |
|-------------------------------------------------------------------------------------|-----------------------------------------------|--|--|--|--|--|
|                                                                                     | <br>FUBO                                      |  |  |  |  |  |
| * 2,00 X 1,00<br>CAFFE'                                                             | 2,00                                          |  |  |  |  |  |
| TOTALE<br>CONTANTI<br>RESTO<br>SCONTRINO FISCALE<br>29/11/2011<br>//F AA 8A000000   | € 2,00<br>€ 2,00<br>€ 0,00<br>000013<br>18:01 |  |  |  |  |  |
| ARRIVEDERCI E GRAZIE                                                                |                                               |  |  |  |  |  |

#### RIPETIZIONE VENDITE

DIGITARE L'IMPORTO E IL "REPARTO 1" [F1] PREMERE PIÙ VOLTE IL REPARTO PER RIPETERE LA VENDITA CHIUDERE L'OPERAZIONE CON UNO DEI TOTALI DI CHIUSURA ES.:"CONTANTI"[INVIO]

| AXON SKY<br>FISCAL PRINTER<br>AP.ESSE SPA<br>GARDIGIAND (VE)<br>www.axoncomputer.it                       |                                                               |
|----------------------------------------------------------------------------------------------------|---------------------------------------------------------------|
| BRIOSHE<br>BRIOSHE<br>BRIOSHE<br>BRIOSHE<br>BRIOSHE<br>BRIOSHE<br>TOT . PARZIALE                          | EURD<br>1,00<br>1,00<br>1,00<br>1,00<br>1,00<br>1,00<br>6,00€ |
| TOTALE<br>Contanti<br>Resto<br>Scontrino fiscale<br>29/11/2011<br>//F AR 8A000000<br>ARRIVEDERCI E GRAZIE | € 6,00<br>€ 6,00<br>€ 0,00<br>00014<br>18:02                  |

Riservato: BOZZA BOZZA <u>- 12 -</u> BOZZA BOZZA BOZZA T39

STORNO DIGITARE IL PRIMO IMPORTO E "REPARTO 1" [F1] DIGITARE IL SECONDO IMPORTO E "REPARTO 6" [F6] PREMERE IL TASTO "STORNO" [D] DIGITARE L'IMPORTO E PREMERE IL "REPARTO 1" [F1] CHIUDERE L'OPERAZIONE CON UNO DEI TOTALI DI CHIUSURA, "CONTANTI"[INVIO]

| ш               | AXON SKY<br>FISCAL PRINTER<br>AP.ESSE SPA<br>GARDIGIANO (UE)<br>www.axoncomputer.it |        |
|-----------------|-------------------------------------------------------------------------------------|--------|
|                 |                                                                                     |        |
| CAFEE'          |                                                                                     | EURO   |
| BRIDSHE         |                                                                                     | 1,00   |
|                 | STORNO                                                                              | 4 00   |
|                 |                                                                                     | -1,00  |
| TOTAL F         |                                                                                     | £100   |
| CONTANTI        |                                                                                     | € 1 00 |
| RESTO           |                                                                                     | € 0,00 |
| SCONTRINO FISCA | LE                                                                                  | 000016 |
| 29/11/2011      | A (T. 00. 00000000                                                                  | 18:05  |
|                 | / У НН 8Н00000                                                                      |        |
|                 |                                                                                     |        |
| A               | RRIVEDERCI E GRAZIE                                                                 |        |

ANNULLO ULTIMA OPERAZIONE DIGITARE IL PRIMO IMPORTO E "REPARTO 1" [F1] DIGITARE UN ALTRO IMPORTO E "REPARTO 2" [F2] DIGITARE IL TASTO "ANNULLO" [S] CHIUDERE L'OPERAZIONE CON UNO DEI TOTALI DI CHIUSURA ES.:"CONTANTI"[INVIO]

| AXON SKY<br>FISCAL PRINTER<br>AP.ESSE SPA<br>GARDIGIAND (VE)<br>www.axoncomputer.it<br>www.apesse.com<br>01<br>01<br>01 OPERATORE OPERAT | CASSA -1<br>TORE 00001                        |  |  |  |  |  |
|----------------------------------------------------------------------------------------------------|-----------------------------------------------|--|--|--|--|--|
| REPAR-01<br>REPAR-02<br>ANNULLO<br>REPAR-02<br>TOT.QUANTITA 1.00                                                                         | EURO<br>1,00<br>2,00<br>-2,00                 |  |  |  |  |  |
| TOTALE<br>CONTANTI<br>RESTO<br>SCONTRINO FISCALE<br>29/11/2011<br>//F AA 8A000000                                                        | € 1,00<br>€ 1,00<br>€ 0,00<br>000017<br>22:32 |  |  |  |  |  |
| ARRIVEDERCI E GRAZIE                                                                                                    |                                               |  |  |  |  |  |

Riservato: BOZZA BOZZA <u>-13 -</u>BOZZA BOZZA T39

### ANNULLO SCONTRINO

ESEGUIRE QUALSIASI REGISTRAZIONE PREVISTA DAL REGISTRATORE DI CASSA, PREMERE IL TASTO "ANNULLO-SCONTRINO" [A]

| AXON SHY<br>FISCAL PRINTER<br>AP.ESSE SPA<br>GARDIGIAND (UE)                                                                        |                                                   |
|----------------------------------------------------------------------------------------------------|---------------------------------------------------|
| CAFFE'<br>ANNULLO SCONTRINO<br>TOT. PARZIALE<br>SCONTRINO ANNULLATO<br>TOTALE<br>SCONTRINO FISCALE<br>29/11/2011<br>//F AR 8R000000 | EURD<br>1,00<br>-1,00<br>€0,00<br>000019<br>18≈07 |
| ARRIVEDERCI E GRAZIE                                                                                                    |                                                   |

## REGISTRAZIONI CON SCONTO PERCENTUALE

DIGITARE L'IMPORTO, IL "REPARTO 1" [F1] DIGITARE L'IMPORTO DELLO SCONTO E "DEDUZIONE %" [F8] CHIUDERE CON UNO DEI TOTALI DI CHIUSURA, ES.: "CONTANTI"[INVIO]

| AXON SKY<br>FISEAL PRINTER<br>AP.ESSE SPA<br>GARDIGIAND (UE)<br>WWW.axoncomputer. | i t                                           |  |  |  |  |
|-----------------------------------------------------------------------------------|-----------------------------------------------|--|--|--|--|
| REPARTO 1<br>SCONTO % 10,00%                                                      | EURO<br>10,00<br>-1,00                        |  |  |  |  |
| TOTALE<br>CONTANTI<br>RESTO<br>SCONTRINO FISCALE<br>29/11/2011                    | € 9,00<br>€ 9,00<br>€ 0,00<br>000020<br>18:08 |  |  |  |  |
| MF AA 8A00004                                                                     | 4                                             |  |  |  |  |
| ARRIVEDERCI E GRAZIE                                                              |                                               |  |  |  |  |

RESO MERCE DIGITARE IL PRIMO IMPORTO E "REPARTO 1" [F1] PREMERE IL TASTO "RESO-MERCE" [F] DIGITARE L'IMPORTO E "REPARTO 1" [F1] CHIUDERE L'OPERAZIONE CON UNO DEI TOTALI DI CHIUSURA ES.:"CONTANTI"[INVIO]

| AXON SKY<br>FISCAL PRINTER<br>AP.ESSE SPA<br>GARDIGIAND (UE)<br>www.axoncomputer.it |                                                      |
|-------------------------------------------------------------------------------------|------------------------------------------------------|
| REPARTO 1<br>RESO MERCE<br>REPARTO 6                                                | EURO<br>1,00                                         |
| TOTALE<br>CONTANTI<br>RESTO<br>SCONTRINO FISCALE<br>29/11/2011<br>//F AA 8A000000   | <b>€ 0,00</b><br>€ 0,00<br>€ 0,00<br>000018<br>18;06 |
| ARRIVEDERCI E GRAZIE                                                                |                                                      |

### REGISTRAZIONE VENDITE CON DOCUMENTO FATTURA

- premere il tasto FATTURA), eseguire le operazioni di vendita e chiudere con un tasto di pagamento;
- il messaggio "CODICE CLIENT:" sul display invita ad inserire il codice Partita IVA del destinatario della fattura
- digitare il codice P.I. e confermare con il tasto "CONTANTI"[INVIO];
- se il cliente è già stato registrato nella memoria la fattura verrà conclusa, altrimenti si dovrà procedere con la compilazione dei dati del cliente: al messaggio "C.F.-11: digitare la P.IVA e confermare con "CONTANTI"[INVIO] e scrivere i dati del cliente nelle 8 righe disponibili, quindi confermare con "CONTANTI"[INVIO], per concludere la fattura.

Avviso: quando previsto dalla normativa cogenteprovverede alla programmazione del numero iniziale dei docuemnti fattua (vedere il capitolo PARAMETRI DI VENDITA).

| AXON SKY<br>FISCAL PRINTER<br>AP.ESSE SPA                                                        |                                                             | AXON SKY<br>FISCAL PRINTER<br>AP.ESSE SPA                                                                                                    |
|--------------------------------------------------------------------------------------------------|-------------------------------------------------------------|----------------------------------------------------------------------------------------------------|
| GARDIGIANO (UE)<br>www.axoncomputer.it                                                           |                                                             | GARDIGIANO (UE)<br>www.axońcomputer.it                                                                                                    |
| * 1,00 X 3,00<br>ACQUA MINERALE-                                                                 | EURO<br>3,00 B                                              | EURO<br>* 1,00 X 3,00<br>ACQUA MINERALE- 3,00 B                                                                                                    |
| SUBTOTALE<br>IMPONIBILE B 10,00%<br>I.U.A. B 10,00%<br>TOTALE FATTURA<br>CONTANTI<br>BESTO       | € 3,00<br>2,73<br>0,27<br><b>€ 3,00</b><br>€ 3,00<br>€ 0,00 | SUBTOTALE       € 3,00         IMPONIBILE       B 10,00%       2,73         I.U.A. B 10,00%       0,27         TOTALE FATTURA       € 3,00         CONTANTI       € 3,00         RESTO       € 0,00 |
| *** DESTINATARIO FATTURA ***<br>C.FP.IVA: 01234567897<br>LA FATTORIA SRL<br>VIA LAZIO<br>TREVISO | C U,UU                                                      | *** DESTINATARIO FATTURA ***<br>C.FP.IVA: 01234567897<br>LA FATTORIA SRL<br>VIA LAZID<br>TREVISO                                                                                                    |
| FATTURA<br>29/11/2011                                                                            | 000001<br>18:12                                             | FATTURA 000001<br>29/11/2011 18:12                                                                                                    |
| COPIA EMITTENTE                                                                                  |                                                             | COPIA CLIENTE                                                                                                    |

Avviso: la carta termica deve essere opportunamente conservata, secondo le specifiche della normativa cogente. A tal riguardo leggere le avvertenze di questo libretto di istruzioni.

Riservato: BOZZA BOZZA <u>- 16 - BOZZA BOZZA BOZZA T39</u>

#### **REGISTRAZIONE NOTA DI CREDITO**

 premere il tasto "NOTA DI CREDITO" [SPACE], eseguire le operazioni di RESO, digitare i riferimenti della "pratica di reso"e concludere con il tasto "CONTANTI"[INVIO]

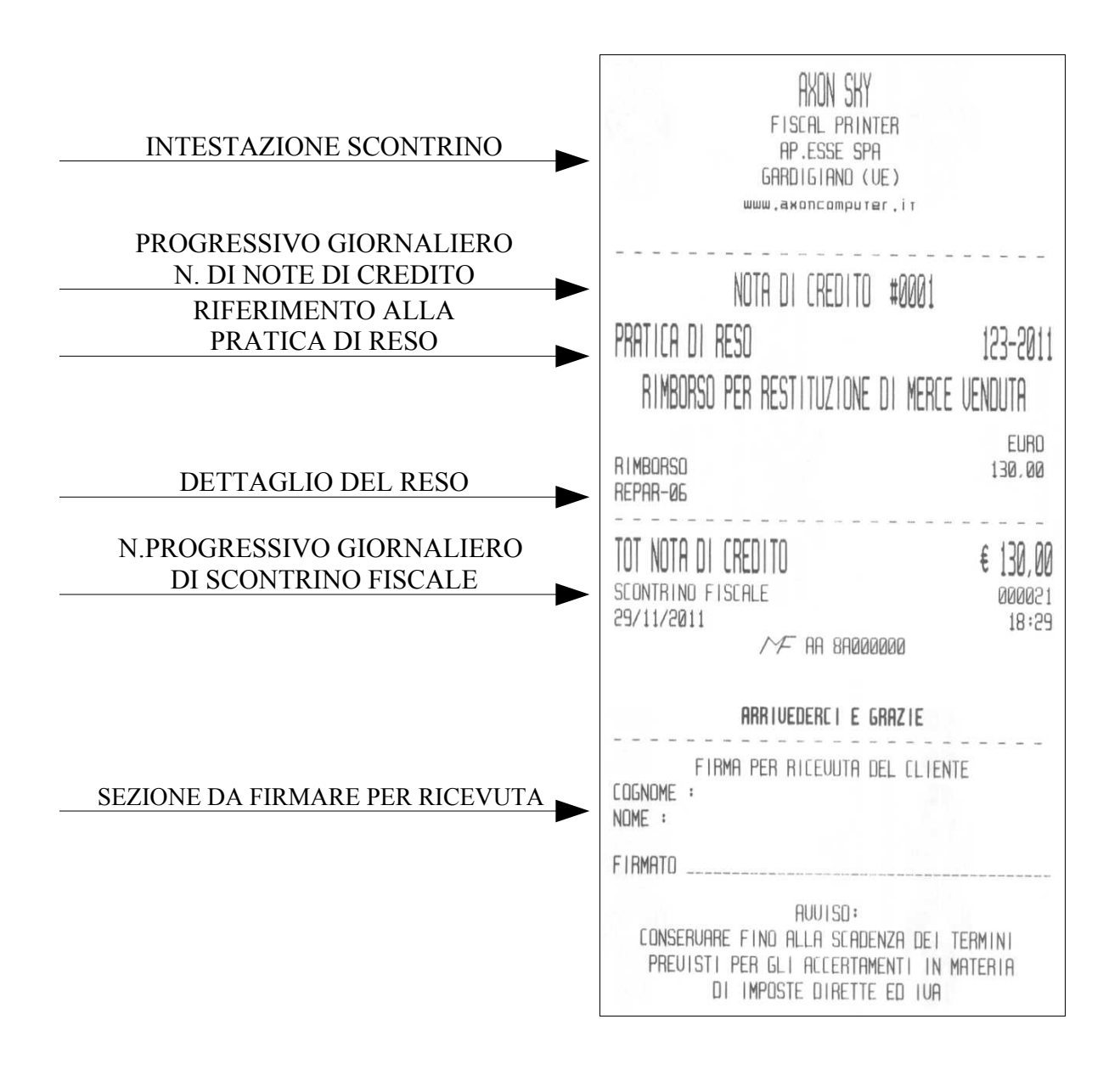

## STATISTICHE

In modalità "STATISTICHE" è possibile selezionare la stampa dei dati accumulati durante le vendite per periodo orario, giornaliero e mensile, inoltre sono disponibili gli elenchi delle programmazioni e la stampa dei dati registrati nella memoria fiscale.

Per selezionare il modo operativo "STATISTICHE", eseguire la seguente procedura sulla tastiera:

- da qualsiasi posizione funzionale dell'apparecchio premere il tasto "CHIAVE"[TAB] finché sul display apparirà la descrizione ">STATISTICHE";
- confermare la selezione con il tasto "CONTANTI"[INVIO];
- selezionare la funzione desiderata usando il tasto "freccia destra" e "freccia sinistra", infine confermare con il tasto "CONTANTI"[INVIO].

Qualora fosse necessario interrompere una stampa lunga prima della sua conclusione, premere il tasto CL e seguire le indicazioni visualizzate sul display.

Per uscire dal modo operativo "STATISTICHE" premere il tasto CHIAVE.

| MENU                                                       | DESCRIZIONE DELLA STATISTICA                                                                                                    |
|------------------------------------------------------------|----------------------------------------------------------------------------------------------------|
| >TOTALE GIORNALIERO-X                                      | totali giornalieri e suddivisione IVA                                                                                                    |
| >CASSA GIORNALIERO                                         | totale giornaliero cassa, pagamenti                                                                                                    |
| >vendite articoli                                          | vendite della giornata per articolo (PLU)                                                                                                    |
| >vendite reparto giornaliero                               | totali giornalieri dei reparti                                                                                                    |
| >vendite reparto totale                                    | totali periodici dei reparti                                                                                                    |
| >OPERATORI                                                 | vendite della giornata per operatore                                                                                                    |
| > PARAMETRI                                                | lista articoli<br>lista reparti<br>lista pagamenti<br>lista sconti e maggiorazioni<br>lista operatori<br>lista clienti per anagrafica fattura<br>lista articoli PLU |
| >TOTALI PERIODO                                            | totali di pagamento per periodico                                                                                                    |
| >periodico da z a z (Lettura della memoria fiscale)        | Lettura della memoria fiscale per numero di azzeramento in dettaglio o<br>abbreviata (somma da a)                                                                   |
| >periodico da data a data  (LETTURA DELLA MEMORIA FISCALE) | Lettura della memoria fiscale per data di azzeramento in dettaglio o<br>abbreviata (somma da a)                                                                     |
| >gruppi reparti (categorie)                                | vendite giornaliere e periodiche per gruppi di reparti                                                                                                    |
| >STATISTICHE MOVIMENTO                                     | Stampa delle statistiche di vendita su base oraria, giornaliera e mensile                                                                                           |

Elenco delle stampe statistiche disponibili nella modalità STATISTICHE:

### ESEMPIO LETTURE GIORNALIERE DA MENU STATISTICHE

Rapproto giornaliero dei pagamenti

\*\*\* NON FISCALE \*\*\* AXON SKY FISCAL PRINTER AP.ESSE SPA GARDIGIAND (UE) www.axoncomputer.it www.apesse.com 01 CASSA -1 01 OPERATORE OPERATORE 00001 DISTINTA - X CONTROLLO CASSA TOTALI VENDITE-INCASSO CONTRNTI 307,40 CREDITI 100,00 TICHET 2.00 TOT-4 3,00 ................ ..... TOTALE VENDITE 412,40 SCONTRINO NON FISCALE 000004 29/11/2011 19:55 ARRIVEDERCI E GRAZIE \*\*\* NON FISCALE \*\*\*

rapporto di lettura giornaliero vendite e divisione per IVA

| *** NON FISCALE ***<br>AXON SKY<br>FISCAL PRINTER<br>AP.ESSE SPA<br>GARDIGIANO (UE)                                                                                                    |                                                                                                    |
|----------------------------------------------------------------------------------------------------|----------------------------------------------------------------------------------------------------|
| ш₩₩,ахопсотритег,іт                                                                                                    |                                                                                                    |
| DISTINTA - X<br>Totali vendite-incasso                                                                                                    |                                                                                                    |
| ANALISI MOVIMENTI                                                                                                    |                                                                                                    |
| GRAN TOTALE<br>TOTALE VENDITE<br>TOTALE FATTURE<br>CORREZIONI <b>#002</b><br>RESO MERCE <b>#002</b><br>ANNULLI SCONTR. <b>#001</b><br>TOTALE NOTE DI CREDITO GIDRNO<br>TOT.NOTE CREDITO PROGRESSIVI<br>N.NOTE DI CREDITO<br>DEDUZIONE <b>#003</b><br>SCONTO <b>% #002</b><br>MAGGIDRAZIONE <b>#001</b><br>MAGGIDRAZIONE <b>\$ #001</b> | 280635,55<br>129,61<br>3,00<br>2,00<br>1,00<br>130,00<br>3,81<br>#000001<br>10,20<br>1,12<br>0,50<br>0,10 |
|                                                                                                    |                                                                                                    |
| N.SCONTRINI FISCALI<br>N.SCONTRINI NON FISCALI                                                                                                    | #000021<br>#000002                                                                                        |
| Controllo Cassa                                                                                                    |                                                                                                    |
| TOTALI VENDITE-INCASSO<br>CONTANTI                                                                                                    | 132.61                                                                                                    |
| INCASSO                                                                                                    | 1.00                                                                                                    |
| TOTALE VENDITE                                                                                                    | 133,61                                                                                                    |
| VENDITE GIORNALE PER IVA                                                                                                    |                                                                                                    |
| I.U.A. A<br>INCASSI<br>IMPONIBILE<br>I.U.A.                                                                                                    | 4.00%<br>123.91<br>119.14<br>4.77                                                                         |
| I.U.A. B<br>INCASSI<br>IMPONIBILE<br>I.U.A.                                                                                                    | 10.00%<br>1.14<br>1.04<br>0.10                                                                            |
| I.U.A. C<br>INCASSI<br>IMPONIBILE<br>I.U.A.                                                                                                    | 20,00%<br>4,56<br>3,80<br>0,76                                                                            |
| TOTALE INCASSO<br>IMPONIBILE ABED<br>TOTALE I.U.A.                                                                                                    | 129,61<br>123,98<br>5,63                                                                                  |
| FRTTURE GIORNALE PER IVA                                                                                                    | 10 -0                                                                                                    |
| I.U.H. B<br>INCRSSI<br>IMPONIBILE<br>I.U.A.<br>TOTALE INCRSSO                                                                                                    | 10,00%<br>3,00<br>2,73<br>0,27<br>3,00                                                                    |
| IMPUNIBILE HBLD                                                                                                    | 2,73<br>0,27                                                                                              |
| SCONTRIND NON FISCALE<br>29/11/2011                                                                                                    | 200000<br>18:29                                                                                           |
| ARRIVEDERCI E GRAZIE                                                                                                    |                                                                                                    |

Riservato: BOZZA BOZZA <u>- 19 - BOZZA BOZZA BOZZA T39</u>

## PROGRAMMAZIONE

Nella modalità PROGRAMMAZIONE sono disponibili le funzioni di personalizzazione dell'apparecchio. Nota: per accedere ad alcune operazioni di programmazione è necessario effettuare l'azzeramento fiscale e/o l'azzeramento periodico e accedere con un operatore tipo ADIMIN. Si raccomanda di avvalersi del centro di assistenza AP.ESSE spa per eventuali chiarimenti e assistenza.

Per selezionare il modo operativo "PROGRAMMAZIONE", eseguire le seguenti operazioni:

- da qualsiasi posizione funzionale dell'apparecchio premere il tasto "CHIAVE"[TAB], finché sul display appare la descrizione ">PROGRAMMAZIONE";
- confermare la scelta per mezzo del tasto "CONTANTI"[INVIO];
- selezionare il sotto-menu interessato usando il tasto freccia a destra o sinistra e confermare con "CONTANTI"[INVIO].

Elenchiamo di seguito le funzioni disponibili nell'ordine visualizzato nel menu:

### ARTICOLI

L'apparecchio dispone di memoria dedicata gli articoli PLU, che possono essere richiamati con la sequenza [TASTO PLU] (codice) Enter e con l'ausilio di un letttore di codici a barre, inoltre ogni PLU può essere associato ad un tasto della tastiera (PLU diretti).

| DEFINIZIONE SUL VISORE LCD | DESCRIZIONE DELLA FUNZIONE PROGRAMMABILE                        |
|----------------------------|-----------------------------------------------------------------|
| Codice articolo            | Programma il codice articolo desiderato                         |
| Descrizione art.           | programma la descrizione dell'articolo di 30 caratteri          |
| Prezzo di Vendita          | Programma il prezzo (prezzo 1 e prezzo 2)                       |
| Reparto                    | programma il numero di reparto associato all'articolo           |
| Pr.Vendita Massimo         | Programma il limite massimo di prezzo                           |
| Stock Articolo             | Aggiorna la quantità di stock                                   |
| Prezzo Libero              | Seleziona il prezzo di vendita libero oltre al prezzo esclusivo |
| Prezzo diretto             | Seleziona del prezzo di vendita attivo                          |
| Attivo                     | Attiva / disattiva l'articolo                                   |
| Vend.Peso/Pacchi           | Decrementa un pezzo dalla quantità di stock                     |
| Concl. Aut. scontrino      | Seleziona la conclusione automatica con pagamento contanti      |
| Altezza doppia             | Evidenzia l'articolo con stampa in doppia altezza               |

| DEFINIZIONE SUL VISORE LCD | DESCRIZIONE DELLA FUNZIONE PROGRAMMABILE                                |
|----------------------------|-------------------------------------------------------------------------|
| Stampa Reparto             | Stampa la descrizione del reparto collegato                             |
| Attivo Promoz.             | Attiva e seleziona il codice della promozione da collegare all'articolo |
| Cancella artic.            | cancella l'articolo dalla memoria                                       |
| Conferma Modif.            | Conferma delle modifiche apportate in programmazione                    |

## REPARTI

| DEFINIZIONE SUL VISORE LCD | DESCRIZIONE DE    | LLA FUNZIONE PROGRAMMABILE                      |                       |
|----------------------------|-------------------|-------------------------------------------------|-----------------------|
| Codice Reparto:            | Codice reparto    | dal numero 1 al numero 60.                      |                       |
| Descriz. reparto:          | Descrizione de    | l reparto fino a 30 caratteri.                  |                       |
| Aliquota iva:              | Codice (dal n. 1  | l al n. 5) aliquota IVA associata               | al reparto:           |
|                            | CODICE            | RIFERIMENTO NELLA TABELLA<br>DI PROGRAMMAZIONE: |                       |
|                            | 1                 | = I V A - A                                     |                       |
|                            | 2                 | = I V A - B                                     |                       |
|                            | 3                 | = I V A - C                                     |                       |
|                            | 4                 | = I V A - D                                     |                       |
|                            | 5                 | = I V A – E                                     |                       |
|                            |                   |                                                 |                       |
| Prezzo Vendita:            | programma il p    | prezzo di vendita                               |                       |
| Pr.Vendita Mass:           | Programma il I    | imite massimo del prezzo di ver                 | idita a prezzo libero |
| Prezzo libero              | Attiva il reparto | per la vendita a prezzo libero                  |                       |
| Prezzo Diretto             | Seleziona del p   | rezzo di vendita attivo                         |                       |
| Attivo:                    | Attiva / disattiv | a il reparto                                    |                       |
| Vend.Peso/Pacch:           | Decrementa un     | pezzo dal contatore delle quan                  | tità del reparto      |
| Fine Scontrino:            | Seleziona la cor  | nclusione automatica con pagan                  | nento contanti        |
| Altezza Doppia:            | Evidenzia il repa | arto con stampa in doppia altez                 | za                    |
| Categoria:                 | Associa il repar  | to a una delle 20 categorie disp                | onibili               |

### PARAMETRI DI VENDITA

| DEFINIZIONE SUL VISORE LCD | DESCRIZIONE DELLA FUNZIONE PROGRAMMABILE                                                                                                    |
|----------------------------|----------------------------------------------------------------------------------------------------|
| Valore vend. Massimo:      | Programma il limite di prezzo massimo per reparti ed articoli in generale                                                                                                    |
| Quant. Vend. Massimo:      | Programma il limite di quantità massima per reparti ed articoli in generale                                                                                                    |
| Valor.Ricev.Mas:           | Programma il limite massimo del totale della transazione                                                                                                    |
| Giorn.Vend.Mas:            | Controllo sul totale giornaliero                                                                                                    |
| Stampa art.vend:           | Attiva la stampa del contatore dei pezzi sullo scontrino                                                                                                    |
| Stampa Barcode:            | Attiva la stampa del codice dell'articolo                                                                                                    |
| Stampa Aliquote:           | Seleziona la stampa in lettera o percentuale dei riferimenti alle aliquote IVA                                                                                                    |
| Numero cassa:              | Programma il numero cassa                                                                                                    |
| Descriz. Cassa:            | Programma la descrizione della cassa.                                                                                                    |
| Controllo saldo:           | Attiva il controllo di quantità di stock negativa                                                                                                    |
| Controllo B/C:             | Attiva la lettura dei codici bilancia, con possibilità di gestione del codice su 5 o 7 cifre e la possibilità di programmare fino a 9 prefissi per i codici con peso e altrettanti per i codici con prezzo.                                                            |
| Anal.Iva Ricev.:           | Stampa imponibile e imposta sullo scontrino                                                                                                    |
| Operat.Attivi:             | Attiva il numero di operatori attivi, da 1 a 10; la selezione 0 attiva un solo operatore, la selezione 1 attiva più operatori e la selezione 2 attiva più operatori con obbligo di inserimento del codice prima di ogni transazione                                    |
| Apertura casset:           | Selezione del cassetto attivo: cassetto 1 o cassetto 2                                                                                                    |
| Tasto CRED-SEL:            | Attiva la selezione del tipo di pagamento tramite menu a scorrimento (vedere anche la selezione "CREDITI" / NEL MENU" in PAGAMENTI).                                                                                                    |
| Tipo Stampa Pag:           | Selezione font per il totale della transazione : <b>BOLD</b> (grassetto) o DOPPIA<br>ALTEZZA                                                                                                    |
| Ricerca Articol:           | Seleziona la ricerca dell'articolo con codice breve o con codice a barre                                                                                                    |
| N. Fattura:                | Programma il numero iniziale per il documento fattura                                                                                                    |
| Pref. Fattura:             | Programma un prefisso di tre caratteri, da stampare prima del numero del documento fattura                                                                                                    |
| Mod.LCD Vendite:           | Selezione del metodo di rappresentazione della vendita sul display: la vendita + il totale parziale o solo la vendita rappresentata su due righe                                                                                                    |
| Prog.Promozioni:           | Programma fino a 10 tipologie di promozione:<br>impostazione di fabbrica per tutte le promozioni<br>with(artic.)# 0 gift 0 (non attiva)<br>esempio di programmazione per una promozione di tipo "3 x 2":<br>with(artic.)# 3 gift 1 (ogni tre pezzi uno viene scontato) |

### PARAMETRI STAT.

(stampe programmate di resoconti statistici, di vendita e azz vendite PLU)

| DEFINIZIONE SUL VISORE LCD | DESCRIZIONE DELLA FUNZIONE PROGRAMMABILE                                                                                                    |
|----------------------------|----------------------------------------------------------------------------------------------------|
| Reparto in X:              | Attiva la stampa delle vendite dei reparti nei rapporti in "DISTINTA X"                                                                                                    |
| Azzer. Artic. Z:           | Attiva l'azzeramento delle vendite dei PLU dopo la chiusura della giornata (azzeramento)                                                                                                    |
| Vendite dopo Az:           | Attiva la funzione di accesso automatico al menu VENDITE dopo il comando di chiusura della giornata (azzeramento)                                                                                                |
| Reparti in Z:              | Attiva il comando automatico di stampa delle vendite giornaliere (scontrini e fatture) dopo la stampa della chiusura della giornata (azzeramento)                                                                |
| Iva in Z:                  | Attiva il comando automatico di stampa dei totali di giornata di imponibile e<br>imposta relativa agli scontrini fiscali della giornata; la stampa viene attivata dalla<br>chiusura della giornata (azzeramento) |
| CTRL Cassa in Z:           | Attiva il comando automatico di stampa dei movimenti giornalieri dei totaie di pagamento, di entrate (incassi) e dei prelievi; la stampa viene attivata dalla chiusura della giornata (azzeramento)              |

#### PARAMETRI PERIF.

| DEFINIZIONE SUL VISORE LCD | DESCRIZIONE DELLA FUNZIONE PROGRAMMABILE                                                                                                    |
|----------------------------|----------------------------------------------------------------------------------------------------|
| Set Serial Port:           | Definisce i parametri di comunicazione della porta USB                                                                                                    |
|                            | Serial Port # 1<br>BAUD RATE: 2400, 9600, 19200, 28800, 57600, <u>115200 (default), 230400;</u><br>TIPO PERIFERIC. : attiva/disattiva CMD protocol (protocollo di comunicazione axon)                         |
|                            | Definisce i parametri di comunicazione della porta seriale Scanner/PC                                                                                                    |
|                            | Serial Port # 2<br>BAUD RATE: 2400, 9600, 19200, 28800, 57600, <u>115200 (default), 230400;</u><br>TIPO PERIFERIC. : BAR CODE (lettore di codici a barre), CMD protocol (protocollo di<br>comunicazione axon) |

#### PARAMETRI GEN.

| DEFINIZIONE SUL VISORE LCD | DESCRIZIONE DELLA FUNZIONE PROGRAMMABILE                                                                                                    |
|----------------------------|----------------------------------------------------------------------------------------------------|
| Contrasto Stamp:           | Regola il contrasto di stampa, da 5 a 20 default 10                                                                                                    |
| Unita' Vendita:            | Seleziona la digitazione manuale della virgola decimale: selezione virgola automatica<0.01>, selezione virgola manuale <1.00>                                                                                                    |
| Param. Iniziali:           | Riservato al tecnico: ripristino programmazione di fabbrica                                                                                                    |
| Attivaz. M.F.:             | Riservato al tecnico: inizializzazione fiscale dell'apparecchio                                                                                                    |
| Lin.Stampa Prot:           | Dimensione della memoria per la stampa via protocollo di comunicazione : da 1 a 80 stringhe di comando; programmazione raccomandata 10                                                                                                    |
| Training mode:             | Attiva la modalità autoapprendimento, riservato per prove tecniche.                                                                                                    |
| Attiva Taglier.:           | Attiva / disattiva il taglio automatico dello scontrino con selezione del taglio totale<br>o parziale dello scontrino                                                                                                    |
| Verif. Scadenza:           | Riservato al tecnico: seleziona la data di scadenza della verificazione periodica,<br>con visualizzazione e stampa di un messaggio di preavviso con anticipo di 30<br>giorni; oltre alla data di scadenza può essere programmato un messaggio di<br>promemoria per il cassiere su tre righe da 48 caratteri. |
| Xon Xoff protoc:           | Attiva il protocollo alternativo, a quello proprietario axon (le porte abilitate sono la porta seriale USB e RS232)                                                                                                    |
| Spazio Interlin:           | Definisce l'altezza dello spazio di interlinea, da 6 a 20                                                                                                    |
| N.Caratteri LCD:           | Seleziona il display da 20 caratteri                                                                                                    |

Esempio scontrino in modalità autoapprendimento "TRAINING MODE"

Avviso per riprendere la modalità fiscale eseguire l'azzeramento quindi selezionare la funzione TRAINING MODE su NO.

| 000000000000000000000000000000000000000                                       |
|-------------------------------------------------------------------------------|
|                                                                               |
| ΫΫΫΫΫΫΫΫΫΫΫΫΫΫΫΫΫΫΫΫΫΫΫΫΫΫΫΫΫΫΫΫΫΫΫΫΫΫΫ                                       |
| 20000000000000000000000000000000000000                                        |
| 000000000000000000D ECCE0CD0000000000000                                      |
|                                                                               |
|                                                                               |
| ////////////////www.axoncomputer.it////////////////////////////////////       |
| *** NUN FISLHLE ***                                                           |
| ***************************************                                       |
|                                                                               |
| ??????????????????????????????????????                                        |
| REPAR-02????????????????????????????????????                                  |
| -j-j-j-j-j-j-j-j-j-j-j-j-j-j-j-j-j-j-j-j                                      |
| TOTOL E000000000000000000000000000000000000                                   |
| IUIMLC::::::::::::::::::::::::::::::::::::                                    |
| *** NON FISCALE ***                                                           |
| EONTANT1??????????????????????????????????                                    |
| REST0????????????????????????????????????                                     |
| SEONTRINO?FISEALE???????????????????????????????????                          |
| 29/11/2011????????????????????????????????                                    |
| ??????????????????????????????????????                                        |
| 000000000000000000000000000000000000000                                       |
|                                                                               |
| *** NON FISCALE ***                                                           |
| ????????????????ARR   UEDERC   ?E?GRAZ   E??????????????????????????????????? |
| ??????????????????????????????????????                                        |
|                                                                               |

Riservato: BOZZA BOZZA <u>- 24 - BOZZA BOZZA BOZZA T39</u>

### ETHERNET

Attivare la porta ethernet per accedere alle seguenti programmazioni.

Avviso: l'attivazione delle porta ethernet disabilita la comunicazione via USB e via RS232/PC

| DEFINIZIONE SUL VISORE LCD | DESCRIZIONE DELLA FUNZIONE PROGRAMMABILE                                                                                                   |  |  |
|----------------------------|----------------------------------------------------------------------------------------------------|--|--|
| DHCP:                      | selezione DHCP attivo                                                                                                    |  |  |
| NET Protocol:              | Selezione del protocollo UDP o TCP                                                                                                    |  |  |
| Set IP Address:            | selezione dell'indirizzo IP della macchina                                                                                                 |  |  |
| Set Remote IP:             | selezione dell'indirizzo IP del PC dal quale la macchina accetta i comandi                                                                 |  |  |
| TCP Port                   | selezione del numero di porta TCP: numero porta 9101                                                                                       |  |  |
| Gateway                    | Selezione del l'indirizzo gateway                                                                                                    |  |  |
| DNS                        | selezione dell'indirizzo DSN                                                                                                    |  |  |
| Mask                       | selezione della MASK                                                                                                    |  |  |
| Inactivity WDT             | selezione del tempo massimo di attesa (timeout) prima della conclusione<br>automatica della transazione in sospeso con : Annullo Scontrino |  |  |
| Print Setting              | stampa reporter di programmazione relativo alla sezione Ethernet                                                                           |  |  |

#### **OPERATORI**

| DEFINIZIONE SUL VISORE LCD | DESCRIZIONE DELLA FUNZIONE PROGRAMMABILE                                         |
|----------------------------|----------------------------------------------------------------------------------|
| <b>OPERATORE 0:</b>        | inserire il numero operatore da programmare e premere contanti                   |
| Nome operatore:            | Programma il nome dell'operatore                                                 |
| Codice Accesso:            | Programma la password di accesso                                                 |
| Autorizz.Progr:            | Selezione delle funzioni abilitate per l'operatore                               |
| Tipo Operatore:            | Selezione dei permessi predefiniti: USER, SUPER USER, ADMIN                      |
| Aut.Prog.Artic:            | Seleziona l'accesso alle funzioni di programmazione degli articoli               |
| Aut.Prog.Repart:           | Seleziona l'accesso alle funzioni di programmazione dei reparti                  |
| Aut.Camb.Aliquo:           | Seleziona l'accesso alla programmazione della tabella delle aliquote IVA         |
| Aut.Prog.Intest:           | Seleziona l'accesso alla programmazione dell'intestazione                        |
| Aut.Prog.SC/AUM:           | Seleziona l'accesso alle funzioni di programmazione di sconti e maggiorazioni    |
| Aut.Prog.Pagam:            | Seleziona l'accesso alle funzioni di programmazione dei pagamenti                |
| Z autorizzato:             | Seleziona l'accesso all'esecuzione della chiusura giornaliera (azzeramento)      |
| X Autorizzato:             | Seleziona l'accesso all'esecuzione delle stampe statistiche                      |
| Autor.Correz:              | Seleziona l'accesso all'esecuzione di annulli                                    |
| Autor.Reso Merc:           | Seleziona l'accesso all'esecuzione di "note di credito" per pratica di reso      |
| Autor.Note Cred:           | Seleziona l'accesso all'esecuzione di resi (Reso Merce)                          |
| Autor.SCON/AUM.:           | Seleziona l'accesso all'esecuzione di operazioni di sconto / maggiorazione       |
| Aut. INCAS/PREL:           | Seleziona l'accesso all'esecuzione di operazioni di entrate (incassi) e Prelievi |
| Tutte le Funzioni:         | Seleziona l'accesso a tutte le funzioni                                          |
| Accesso Program:           | Seleziona l'accesso al menu di programmazione                                    |
| Accesso Statist:           | Seleziona l'accesso al menu statistiche                                          |
| Accesso Vendite:           | Seleziona l'accesso al menu vendite                                              |

#### CLIENTI

| DEFINIZIONE SUL VISORE LCD | DESCRIZIONE DELLA FUNZIONE PROGRAMMABILE                                        |
|----------------------------|---------------------------------------------------------------------------------|
| Nome Cliente               | programma il codice fiscale del cliente esempio C.F.: 01234567897               |
| Codice Cliente             | programma il codice breve per richiamare il cliente                             |
| Cstampa Cod.Cli.           | stampa del codice del cliente con codice a barre                                |
| Commenti                   | Programma la descrizione anagrafica del cliente, fino a 9 righe da 48 caratteri |

#### PAGAMENTI

| DEFINIZIONE SUL VISORE LCD                                  | DESCRIZIONE DELLA FUNZIONE PROGRAMMABILE                                                                                                    |  |  |
|-------------------------------------------------------------|----------------------------------------------------------------------------------------------------|--|--|
| COD.PAGAMEN.# :                                             | inserire il codice del pagamento da programmare e premere "CONTANTI", fino a 10 tipi di pagamento programmabili                                                                                                    |  |  |
| Descr.Pagamenti:                                            | Programma la descrizione del pagamento, fino a 25 caratteri.                                                                                                    |  |  |
| Abbreviazione:                                              | Programma la descrizione sintetica del pagamento, per il menu con selezione a scorrimento dei pagamenti                                                                                                    |  |  |
| Pagament.Attivo:                                            | Attiva/disattiva la funzione di pagamento                                                                                                    |  |  |
| Commenti:                                                   | Programma una eventuale seconda descrizione per il pagamento, esempio<br>"pagamento con carta fedeltà"                                                                                                    |  |  |
| Autor. Resto:                                               | Attiva/disattiva la possibilità di calcolare il resto                                                                                                    |  |  |
| Totale Parziale:                                            | Attiva la stampa automatica del sub totale                                                                                                    |  |  |
| Autor. Entrate:                                             | N.A.                                                                                                    |  |  |
| Autor. Prelievi:                                            | N.A.                                                                                                    |  |  |
| Obbl.Calc.Resto:                                            | Attiva/disattiva il calcolo del resto obbligatorio                                                                                                    |  |  |
| Scon./Aum.Autom:                                            | Collega il pagamento ad una funzione di maggiorazione o sconto sul subtotale della transazione.                                                                                                    |  |  |
| <b>Pag.Selezion.T2:</b><br>(la funzione di pagamento<br>#2) | Funzione NEL<br>MENU?       Seleziona il "pagamento" come disponibile nella lista accessibile<br>tramite il tasto prefissato "totale #2 (CREDITI)"; la selezione<br>avviene scorrendo con i tasti freccia e confermando la tipologia<br>di pagamento desiderata tramite il tasto [INVIO]/(CONTANTI)<br>nota:il pagamento deve essere selezionato sulla base della descrizione<br>sintetica (abbreviazione) |  |  |
| Tipo Credito:                                               | Assegna al Pagamento la condizione di pagamento a "corrispettivo non<br>riscosso", una ulteriore selezione consente si attivare la stampa della<br>definizione programmata, in alternativa a quella generica di corrispettivo non<br>riscosso.                                                                                                    |  |  |

### SCONTI / AUMENTI

| DEFINIZIONE SUL VISORE LCD | DESCRIZIONE DELLA FUNZIONE PROGRAMMABILE                                                                        |
|----------------------------|----------------------------------------------------------------------------------------------------|
| N.SCO/AUM:                 | Inserire il codice di sconto o maggiorazione per programmare , fino a dieci tipologie di sconto o maggiorazione |
| Descr.Scon/Aum:            | Programma la descrizione dello sconto o della maggiorazione                                                     |
| Sconto/Aumento:            | Seleziona la funzione di sconto o maggiorazione                                                                 |
| Importo/Percen:            | Selezione del calcolo: percentuale o a valore                                                                   |
| Vend./Tot Parz:            | Selezione del calcolo sul totale parziale o sull'articolo                                                       |
| Attivo Sco/Aum:            | Attiva/disattiva la funzione di sconto o maggiorazione                                                          |
| Imp. Scont/Aum:            | Programma il valore automatico della funzione (valore o percentuale)                                            |
| Importo Mass:              | Programma il limite massimo accettabile (valore)                                                                |
| Percent. Mass:             | Programma il limite massimo accettabile (percentuale)                                                           |

### CATEGORIA

La categoria è utilizzata per raggruppare le vendite eseguite sui reparti.

| DEFINIZIONE SUL VISORE LCD | DESCRIZIONE DELLA FUNZIONE PROGRAMMABILE |
|----------------------------|------------------------------------------|
| N. Categoria #:            | Codice categoria, fino a 20              |
| Descriz. Categor:          | Programma la descrizione della categoria |

### INTESTAZIONE SCONTRINO

| DEFINIZIONE SUL VISORE LCD | DESCRIZIONE DELLA FUNZIONE PROGRAMMABILE                                                                                                    |  |  |
|----------------------------|----------------------------------------------------------------------------------------------------|--|--|
| Rimanenza Cambiamenti:     | Segnalazione del numero massimo di cambiamenti rimasti, fino a 100                                                                                                    |  |  |
| Linee attive:              | Programma il numero di linee che compongono l'intestazione scontrino, fino a otto                                                                                                    |  |  |
| Firma linea 1 :            | Programma la prima riga di intestazione max 47 caratteri (23 se font allargato), programmare e premere contanti per passare al successivo menu:         Tipo sco.       1=font normale         2=font doppia altezza         3=font allargato (doppia larghezza)         4=font allargato e doppia altezza         5=font grassetto         All In:       Centro, sinistra o destra         Premere contanti e il tasto => per passare alla riga di intestazione successiva |  |  |
| Firma linea 2 :            | Programma la seconda riga di intestazione max 47 caratteri, programmare e premere contanti per passare al successivo menu: Tipo sco. / All In                                                                                                    |  |  |
| Firma linea 3 :            | Programma la terza riga di intestazione max 47 caratteri, programmare e premere contanti per passare al successivo menu: Tipo sco. / All In                                                                                                    |  |  |
| Firma linea 4 :            | Programma la quarta riga di intestazione max 47 caratteri, programmare e premere contanti per passare al successivo menu: Tipo sco. / All In                                                                                                    |  |  |
| Firma linea 5 :            | Programma la quinta riga di intestazione max 47 caratteri, programmare e premere contanti per passare al successivo menu: Tipo sco. / All In                                                                                                    |  |  |
| Firma linea 6 :            | Programma la sesta riga di intestazione max 47 caratteri, programmare e premere contanti per passare al successivo menu: Tipo sco. / All In                                                                                                    |  |  |

| DEFINIZIONE SUL VISORE LCD | DESCRIZIONE DELLA FUNZIONE PROGRAMMABILE                                                                                                    |
|----------------------------|----------------------------------------------------------------------------------------------------|
| Firma linea 7 :            | Programma la sesta riga di intestazione max 47 caratteri, programmare e premere contanti per passare al successivo menu: Tipo sco. / All In |
| Firma linea 8 :            | sesta riga di intestazione max 47 caratteri, programmare e premere contanti per passare al successivo menu: Tipo sco. / All In              |
| Controllo firma:           | stampa di controllo dell'intestazione scontrino, per controllare il risultato della programmazione.                                         |
| Memorizz. firma:           | Memorizza l'intestazione scontrino in memoria fiscale                                                                                       |

#### MESSAGGIO DI CORTESIA

| DEFINIZIONE SUL VISORE LCD | DESCRIZIONE DE                                                                                                    | LLA FUNZIO                             | NE PROGRAMMABILE                                                                                                    |
|----------------------------|----------------------------------------------------------------------------------------------------|----------------------------------------|----------------------------------------------------------------------------------------------------|
| Linee attive:              | Programma il n                                                                                                    | umero di r                             | ighe per il messaggio di cortesia, fino a 6                                                                                                    |
| Linea 1 :                  | Programma la p<br>e premere cont                                                                                                    | prima riga<br>anti per pa<br>Tipo sco. | max 47 caratteri (23 se font allargato), programmare<br>assare al successivo menu:<br>1=font normale<br>2=font doppia altezza<br>3=font allargato (doppia larghezza)<br>4=font allargato e doppia altezza<br>5=font grassetto |
|                            |                                                                                                    | All In:                                | Centro, sinistra o destra                                                                                                    |
|                            | Premere contar                                                                                                    | nti e il tast                          | o => per passare alla riga di intestazione successiva                                                                                                    |
| Linea 2                    | Programma la seconda riga di cortesia max 47 caratteri, programmare e premere contanti per passare al successivo menu: Tipo sco. / All In |                                        |                                                                                                    |
| Linea 3                    | Programma la t<br>contanti per pa                                                                                                    | terza riga<br>ssare al su              | di cortesia max 47 caratteri, programmare e premere<br>Iccessivo menu: Tipo sco. / All In                                                                                                    |
| Linea 4                    | Programma la quarta riga di cortesia max 47 caratteri, programmare e premere contanti per passare al successivo menu: Tipo sco. / All In  |                                        |                                                                                                    |
| Linea 5                    | Programma la quinta riga di cortesia max 47 caratteri, programmare e premere contanti per passare al successivo menu: Tipo sco. / All In  |                                        |                                                                                                    |
| Linea 6                    | Programma la sesta riga di cortesia max 47 caratteri, programmare e premere contanti per passare al successivo menu: Tipo sco. / All In   |                                        |                                                                                                    |
| Controllo sottotit.:       | Stampa di controllo delle righe di cortesia.                                                                                              |                                        |                                                                                                    |

## ALIQUOTA IVA

| DEFINIZIONE SUL VISORE LCD | DESCRIZIONE DELLA FUNZIONE PROGRAMMABILE                                                                                       |
|----------------------------|----------------------------------------------------------------------------------------------------|
| I.V.A A/E:                 | Programma nella tabella IVA fino a 5 aliquote, programmazione di fabbrica : IVA A 4%, IVA B 10%, IVA C 21%, IVA D 0%, IVA E 0% |
| Memoriz. IVA:              | Memorizza le aliquote<br><i>AVVISO: sono ammessi fino a 50 cambiamenti al massimo.</i>                                         |

### ORA/DATA

| DEFINIZIONE SUL VISORE LCD | DESCRIZIONE DELLA FUNZIONE PROGRAMMABILE                                                                                          |
|----------------------------|----------------------------------------------------------------------------------------------------|
| Ora:                       | Programma l'ora corrente, la programmazione può essere eseguita, solo dopo<br>aver eseguito la chiusura giornaliera (azzeramento) |

| DEFINIZIONE SUL VISORE LCD | DESCRIZIONE DELLA FUNZIONE PROGRAMMABILE                                                                                                    |  |  |
|----------------------------|----------------------------------------------------------------------------------------------------|--|--|
|                            | nota: il passaggio "ora legale / ora solare" e viceversa avviene automaticamente ed è notificato<br>all'utente con la stampa automatica di un messaggio al momento dell'accensione<br>dell'apparecchio                                                  |  |  |
|                            | Per programmare l'ora:<br>selezionare nel menu il messaggio >ORA/DATA e premere il tasto freccia e<br>INVIO/[CONTANTI], digitare ore e minuti e confermare con INVIO/<br>[CONTANTI]                                                                     |  |  |
| Data:                      | La programmazione della data è disponibile                                                                                                    |  |  |
| Modalita' Data:            | Selezione dello stile di stampa della data: selezionare "GG/MM/AA" la stampa numerica esempio <b>01/01/2011</b> , selezionare "ANALISI" per lo stile dettagliato con giorno della settimana e mese in lettere, esempio <b>Sabato 01 Gennaio 20011</b> . |  |  |

#### ICONE

#### Rivolgersi al centro di assistenza per questa programmazione.

| DEFINIZIONE SUL VISORE LCD |         | DESCRIZIONE DELLA FUNZIONE PROGRAMMABILE              |                                                           |          |                                                                                                    |
|----------------------------|---------|-------------------------------------------------------|-----------------------------------------------------------|----------|----------------------------------------------------------------------------------------------------|
| Prog. Icona                | N.Icona | 1<br>1<br>2                                           | Selezione dell'icona da stampare sullo scontrino: 1 o 2 . |          |                                                                                                    |
|                            |         |                                                       | Doppia Altez                                              |          | Seleziona la stampa dell'icona in scala<br>1:1 o 2:1                                                    |
|                            |         |                                                       | Attivo:                                                   |          | Attiva/disattiva la stampa del logo e<br>seleziona la posizione all'inizio o in<br>fondo allo scontrino |
|                            |         |                                                       |                                                           |          |                                                                                                    |
|                            |         |                                                       | Pos.IC. IC                                                | In Testa | Seleziona la posizione di stampa<br>prima dell'intestazione o dopo l'ultim<br>riga dello scontrino      |
|                            |         |                                                       |                                                           | In Fondo |                                                                                                    |
|                            |         |                                                       |                                                           |          |                                                                                                    |
| Prova icona:               |         | Stampa di controllo delle icone registrate in memoria |                                                           |          |                                                                                                    |

#### PROGRAMMAZIONE MESSAGGI

| DEFINIZIONE SUL VISORE LCD |                              | D  | DESCRIZIONE DELLA FUNZIONE PROGRAMMABILE                                                                                                    |  |
|----------------------------|------------------------------|----|----------------------------------------------------------------------------------------------------|--|
| Messaggio                  | Vis.Mess                     | Sì | Programmazione di un eventuale messaggio sul display (max 70 caratteri) con<br>visualizzazione, temporizzata a scorrimento, in alternativa al messaggio |  |
| Pubb.                      | ag.Pub                       | No | scorrevole si può visualizzare la data e l'ora.                                                                                                    |  |
|                            | Annotazione 1                |    | Ducanananiana di un maccoccia da stanonana in fanda alla coontrina. In                                                                                  |  |
| Programm.<br>Annot         | Annotazione<br>Annotazione 9 |    | capacità del messaggio è di 9 righe da 47 caratteri con possibilità di selezione<br>tra 5 tipi di font.                                                 |  |
|                            |                              |    |                                                                                                    |  |

#### **PROGRAMMAZIONE TASTI**

Questa funzione può essere utilizzata per modificare la configurazione di fabbrica della tastiera standard QWERTY,

per sostituire una o più funzioni con altre. L'elenco delle funzioni disponibili e l'elenco della configurazione di fabbrica si trovano nelle tabelle seguenti. Per programmare un nuovo tasto o sostituire una delle funzioni prefissate selezionare :

#### >Programmazione Tasti

| DEFINIZIONE SUL V | ISORE LCD | DESCRIZIONE DELLA FUNZIONE PROGRAMMABILE                                                                                |  |
|-------------------|-----------|----------------------------------------------------------------------------------------------------|--|
| Livello           | 1         | Selezione del livello, la funzione è disponibile direttamente (livello 1) o pre                                         |  |
| tasto:            | 2         | pressione del tasto [SHIFT-dx] (livello 2).                                                                             |  |
| Premere tasto:    |           | Selezione del tasto destinatario della funzione                                                                         |  |
| Nuovo cod:        |           | Programma la funzione sul tasto, usare uno dei codici previsti nella tabella seguente, vedere la colonna "COD.FUNZIONE" |  |

(1) tastiera tipo QWERTY , la funzione indicata dal tasto [FX] non è disponibile di default sulla tastiera (2)TASTO = tastiera tipo PLU, la funzione indicata dal tasto [FX] non è disponibile di default sulla tastiera

| TABELLA DI CORRISPONDENZA FUNZIONE APPARECCHIO CODICE DELLA FUNZIONE               |          |  |
|------------------------------------------------------------------------------------|----------|--|
| ΤΔΩΤΟ                                                                              | COD.     |  |
|                                                                                    | FUNZIONE |  |
| CL (Non programmabile)                                                             | 15       |  |
| Shift (Non programmabile)                                                          | 32       |  |
| chiave (Non programmabile)                                                         | 11       |  |
| Zero                                                                               | 1        |  |
| uno                                                                                | 2        |  |
| due                                                                                | 3        |  |
| tre                                                                                | 4        |  |
| quattro                                                                            | 5        |  |
| cinque                                                                             | 6        |  |
| sei                                                                                | 7        |  |
| sette                                                                              | 8        |  |
| otto                                                                               | 9        |  |
| nove                                                                               | 10       |  |
| Doppio zero                                                                        | 31       |  |
| virgola                                                                            | 40       |  |
| moltiplicazione                                                                    | 29       |  |
| Avanzamento carta                                                                  | 12       |  |
| Visualizza data e ora                                                              | 13       |  |
| Apre il cassetto                                                                   | 14       |  |
| Apre un nuovo documento tipo fattura                                               | 47       |  |
| Apre un nuovo scontrino con caratteristiche di nota di credito per pratica di reso | 45       |  |
| Annullo ultima vendita                                                             | 16       |  |
| Storno vendita precedente                                                          | 17       |  |
| Reso merce                                                                         | 18       |  |
| Annullo scontrino                                                                  | 19       |  |
| Entrate                                                                            | 20       |  |
| Prelievi                                                                           | 21       |  |
| Sub totale stampato                                                                | 22       |  |
| Sub totale visualizzato                                                            | 54       |  |
| Codice articolo (PLU)                                                              | 23       |  |
| Codice reparto                                                                     | 24       |  |
| Codice sconto/maggiorazione                                                        |          |  |
| Codice pagamento                                                                   |          |  |
| Tasto operatore / cassa chiusa                                                     |          |  |
| Muove a destra                                                                     | 33       |  |

| TABELLA DI CORRISPONDENZA FUNZIONE APPARECCHIO CODICE DELLA FUNZIONE     |            |  |  |
|--------------------------------------------------------------------------|------------|--|--|
| TACTO                                                                    | COD.       |  |  |
| TASTO                                                                    | FUNZIONE   |  |  |
| Muove a sinistra                                                         | 34         |  |  |
| Ritorna l'impostazione della tastiera alla programmazione di fabbrica    | 35         |  |  |
| Annulla il contenuto della riga (per la programmazione)                  | 36         |  |  |
| Annulla un carattere (per la programmazione)                             | 37         |  |  |
| Chiusura giornaliera                                                     | 42         |  |  |
| Lettura totali della giornata                                            | 43         |  |  |
| Stampa statistiche di vendita                                            | 44         |  |  |
| Cambio maiuscole/minuscole (per la programamzione)                       | 46         |  |  |
| Stampa una riga di commento , max 42 caratteri                           | 52         |  |  |
| Stampa fino a 6 righe di commento                                        | 53         |  |  |
| Lettura dal giornale elettronico di uno scontrino della giornata         | 55         |  |  |
| Lettura da giornale elettronico degli ultimi 10 scontrini della giornata | 60         |  |  |
| Programmazione veloce di un nuovo articolo (PLU)                         | 56         |  |  |
| Vendita con listino n.2                                                  | 57         |  |  |
| Interrogazione del prezzo                                                | 58         |  |  |
| Rimozione per una volta del limite prezzo prefissato                     | 59         |  |  |
| Inserimento C.F. Da 11 cifre                                             | 40         |  |  |
| Inserimento C.F. Da 16 caratteri                                         | 39         |  |  |
| Codici di pagamento (fino a 10, dal codice 100 al 109)                   | 100-109    |  |  |
| Codici di sconto/maggiorazione (fino a 10, dal codice 120 al 129)        | 120-129    |  |  |
| Codici dei reparti (fino a 60, dal codice 151 al 210)                    | 151-210    |  |  |
| Codici dei PLU diretti (fino a 50000, dal codice 2001 al 52000)          | 2001-52000 |  |  |

| TABELLA DI CORRISPONDENZA SULLA TASTIERA STANDARD PS2 |                                                                            |  |  |  |
|-------------------------------------------------------|----------------------------------------------------------------------------|--|--|--|
| TASTO/FUNZIONE (programmazione di fabbrica)           |                                                                            |  |  |  |
| TASTO                                                 | FUNZIONE                                                                   |  |  |  |
| ESC                                                   | CL (correttore)                                                            |  |  |  |
| F1                                                    | REPARTO 1                                                                  |  |  |  |
| F2                                                    | REPARTO 2                                                                  |  |  |  |
| F3                                                    | REPARTO 3                                                                  |  |  |  |
| F4                                                    | REPARTO 4                                                                  |  |  |  |
| F5                                                    | REPARTO 5                                                                  |  |  |  |
| F6                                                    | REPARTO 6                                                                  |  |  |  |
| F7                                                    | SCONTO/MARKUP N. 1 (progra mmazione di fabbrica: deduzione in valore)      |  |  |  |
| F8                                                    | SCONTO/MARKUP N. 2 (progra mmazione di fabbrica: deduzione in percentuale) |  |  |  |
| F9                                                    | SUBTOTALE                                                                  |  |  |  |
| F10                                                   | TOTALE 2                                                                   |  |  |  |
| F11                                                   | TOTALE 3                                                                   |  |  |  |
| F12                                                   | TOTALE 4                                                                   |  |  |  |
| Pause/Break                                           | NON DISPONIBILE                                                            |  |  |  |
| ~                                                     |                                                                            |  |  |  |
| 1/!                                                   | 1                                                                          |  |  |  |
| 2/"                                                   | 2                                                                          |  |  |  |
| 3/£                                                   | 3                                                                          |  |  |  |
| 4/\$                                                  | 4                                                                          |  |  |  |
| 5/%                                                   | 5                                                                          |  |  |  |
| 6/&                                                   | 6                                                                          |  |  |  |
| 7//                                                   | 7                                                                          |  |  |  |
| 8/(                                                   | 8                                                                          |  |  |  |
| 9/)                                                   | 9                                                                          |  |  |  |

| TABELLA DI CORRISPONDENZA SULLA TASTIERA STANDARD PS2 |                                                                                 |  |  |  |
|-------------------------------------------------------|---------------------------------------------------------------------------------|--|--|--|
| TASTO                                                 |                                                                                 |  |  |  |
| 1A310                                                 |                                                                                 |  |  |  |
| 0/                                                    |                                                                                 |  |  |  |
| =/+                                                   |                                                                                 |  |  |  |
| Backsnace                                             |                                                                                 |  |  |  |
|                                                       |                                                                                 |  |  |  |
| *                                                     |                                                                                 |  |  |  |
|                                                       |                                                                                 |  |  |  |
| Tah                                                   | CHIAVE                                                                          |  |  |  |
| 0                                                     |                                                                                 |  |  |  |
| Ŵ                                                     | SELEZIONE OPERATORE / CASSA CHIUSA                                              |  |  |  |
| F                                                     | APERTURA CASSETTO                                                               |  |  |  |
| R                                                     |                                                                                 |  |  |  |
| Т                                                     |                                                                                 |  |  |  |
| Ŷ                                                     | SCONTO/MARKUP N_3 (programmazione di fabbrica: maggiorazione in valore)         |  |  |  |
| U.                                                    | SCONTO/MARKUP N 4 (programmazione di fabbrica: maggiorazione in verontuale)     |  |  |  |
|                                                       | CODICE SCONTO/MARK UP (selezione della funzione per mezzo del codice da 1 a 10) |  |  |  |
| 0                                                     | C.F. Da 16 cifre                                                                |  |  |  |
| P                                                     | C.F. Da 11 cifre                                                                |  |  |  |
| {                                                     | LIBERO                                                                          |  |  |  |
| }                                                     | LIBERO                                                                          |  |  |  |
| Delete                                                | NON DISPONIBILE                                                                 |  |  |  |
| 7                                                     | 7                                                                               |  |  |  |
| 8                                                     | 8                                                                               |  |  |  |
| 9                                                     | 9                                                                               |  |  |  |
| +                                                     | ANNULLO SCONTRINO                                                               |  |  |  |
| Caps Lock                                             |                                                                                 |  |  |  |
| Α                                                     | ANNULLO SCONTRINO                                                               |  |  |  |
| S                                                     | ANNULLO ULTIMA OPERAZIONE                                                       |  |  |  |
| D                                                     | STORNO PRECEDENTE VENDITA                                                       |  |  |  |
| F                                                     | RESOMERCE                                                                       |  |  |  |
| G                                                     | LIBERO                                                                          |  |  |  |
| Н                                                     | CODICE ARTICOLO (PLU)                                                           |  |  |  |
| J                                                     | LIBERO                                                                          |  |  |  |
| K                                                     | LIBERO                                                                          |  |  |  |
| L                                                     | CODICE REPARTO (selezione della funzione per mezzo del codice da 1 a 60)        |  |  |  |
| ,                                                     |                                                                                 |  |  |  |
|                                                       |                                                                                 |  |  |  |
| ENTER                                                 |                                                                                 |  |  |  |
| 4                                                     |                                                                                 |  |  |  |
| 5                                                     | 5                                                                               |  |  |  |
| 6                                                     |                                                                                 |  |  |  |
| <u> </u>                                              |                                                                                 |  |  |  |
| Å C                                                   |                                                                                 |  |  |  |
|                                                       |                                                                                 |  |  |  |
| V D                                                   |                                                                                 |  |  |  |
| D NI                                                  |                                                                                 |  |  |  |
| IN NA                                                 |                                                                                 |  |  |  |
|                                                       |                                                                                 |  |  |  |
| ,                                                     |                                                                                 |  |  |  |

| TABELLA DI CORRISPONDENZA SULLA TASTIERA STANDARD PS2 |                   |  |  |
|-------------------------------------------------------|-------------------|--|--|
| TASTO/FUNZIONE (programmazione di fabbrica)           |                   |  |  |
| TASTO                                                 | FUNZIONE          |  |  |
| •                                                     | NON DISPONIBILE   |  |  |
| 1                                                     | ANNULLO SCONTRINO |  |  |
| Shift                                                 | NON ATTIVO        |  |  |
| 1                                                     | 1                 |  |  |
| 2                                                     | 2                 |  |  |
| 3                                                     | 3                 |  |  |
| Tasto Windows                                         | FATTURA           |  |  |
| sinistro                                              |                   |  |  |
| Space                                                 | NOTA DI CREDITO   |  |  |
| Right Alt                                             | NON ATTIVO        |  |  |
| tasto Windows                                         | LIBERO            |  |  |
| destro                                                |                   |  |  |
| 0                                                     | 0                 |  |  |

### STATISTICHE, PARAMETRI, per stampare il rapporto del data base

- elenco sconti emaggiorazioni

- elenco operatori

- elenco reparti

| *** NON FISCALE ***<br>AXON SKY<br>FISCAL PRINTER<br>AP.ESSE SPA<br>GARDIGIANO (UE)<br>www.axoncomputer.it |                            |  |  |  |
|----------------------------------------------------------------------------------------------------|----------------------------|--|--|--|
|                                                                                                    |                            |  |  |  |
| DISTI<br>Lista                                                                                             | nta - X<br>Scd/aum         |  |  |  |
| N.SCO/AUM #1                                                                                               | DEDUZIONE                  |  |  |  |
| S/A IN                                                                                                    | VENDITE                    |  |  |  |
| VALO SCONTO/AUMENT                                                                                         | 0,0                        |  |  |  |
| N.SCO/AUM #2                                                                                               | SEONTO %                   |  |  |  |
| SCONTO %                                                                                                   | ATTIUD                     |  |  |  |
| UALO SCONTO/AUMENT                                                                                         | UENDITE<br>0,00            |  |  |  |
| PERCENT . MASSIM                                                                                           | 100,00%                    |  |  |  |
| N.SLU/RUM #3<br>MAGGIORAZIONE                                                                              | MAGGIORAZIONE              |  |  |  |
| S/A IN                                                                                                    | VENDITE                    |  |  |  |
| UALORE MASSI                                                                                               | ۵۷,۵<br>99,99999           |  |  |  |
| N.SCD/RUM #4                                                                                               | MAGGIORAZIONE %            |  |  |  |
| MHGBIUKHZIUNE %<br>S/A IN                                                                                  | ATTIUO<br>UENDITE          |  |  |  |
| UALO SCONTO/AUMENT                                                                                         | 0,00                       |  |  |  |
| N SENJAIN #5                                                                                               | 100,00%<br>DISC-MARKUP 05  |  |  |  |
| MAGGIORAZIONE %                                                                                            | INATTIUO                   |  |  |  |
| szr in<br>Ualo seontozaliment                                                                              |                            |  |  |  |
| PERCENT . MASSIM                                                                                           | 100,00%                    |  |  |  |
| N.SCO/AUN #6                                                                                               | DISC-MARKUP Ø6             |  |  |  |
| S/A IN                                                                                                    | VENDITE                    |  |  |  |
| VALO SEONTO/AUMENT<br>PERCENT.MASSIM                                                                       | 0,00<br>100,00×            |  |  |  |
| N.SCO/AUM #7                                                                                               | DISC-MARKUP 07             |  |  |  |
| MAGGIORAZIONE %                                                                                            | INATTIUO                   |  |  |  |
| VALO SCONTO/AUMENT                                                                                         | 0,00                       |  |  |  |
| PERCENT .MASSIM                                                                                            | 100,00%                    |  |  |  |
| MAGGIORAZIONE %                                                                                            | UISL-MHRHUP 08<br>INATTIUD |  |  |  |
| S/A IN                                                                                                    | UENDITE                    |  |  |  |
| PERCENT .MASSIM                                                                                            | 100,00%                    |  |  |  |
|                                                                                                    | DISC-MARKUP 09             |  |  |  |
| S/A IN                                                                                                    | VENDITE                    |  |  |  |
| UALO SCONTO/AUMENT                                                                                         | 0,00                       |  |  |  |
| N.SCO/AUM #10                                                                                              | DISC-MARKUP 10             |  |  |  |
| MAGGIORAZIONE %                                                                                            | INATTIUD                   |  |  |  |
| VALO SCONTO/AUMENT                                                                                         | UENUTTE<br>0,00            |  |  |  |
| PERCENT . MASSIM                                                                                           | 100,00%                    |  |  |  |
| SLUNIRIND NON FISCALE<br>29/11/2011                                                                        | 000002<br>18:34            |  |  |  |
| ARRIVEDERCI E GRAZIE                                                                                       |                            |  |  |  |

\*\*\* NON FISCALE \*\*\*

| *** NON FISCALE ***                                                                                                    |
|----------------------------------------------------------------------------------------------------|
| AKON SKY<br>FISCAL PRINTER<br>AP.ESSE SPA<br>GARDIGIANO (VE)<br>WWW.aNGDCOMPUTER.IT                                                                 |
| www.apesse.com                                                                                                    |
| 01 OPERATORE 0PERATORE 00001                                                                                                    |
| DISTINTA - X<br>Lista operatori                                                                                                    |
|                                                                                                    |
| UPERATORE#1<br>FUNZIONI AUTORIZZATE<br>ACCES. ? - ACCES. X - CORREZIO<br>SI SI SI<br>RESO M - SCO/RUM - ENTRATE /PRELIEUI - RIMBORSO<br>SI SI SI SI |
| PROGR ARTIC - REPARTI - PAGAME<br>SI SI SI<br>PROGR SCI/QUIM - LULA - INT/QNIMO                                                                     |
|                                                                                                    |
| OPERATORE#2<br>FUNZIONI AUTORIZZATE<br>ACCES. ? - ACCES. X - CORREZIO                                                                               |
| RESO M - SCO/AUM - ENTRATE /PRELIEVI - RIMBORSO                                                                                                    |
| SI SI SI SI<br>PROGRARTIC - REPARTI - PAGAME                                                                                                    |
| NO NO NO<br>PROGR SCO/AUM ~ I.U.A INT/ANNO<br>NO NO NO                                                                                              |
| OPERATORE#3                                                                                                    |
| ACCES. ? - ACCES. X - CORREZIO                                                                                                    |
| SI ND SI<br>RESO M - SCO/AUM - ENTRATE /PRELIEUI - RIMBORSO<br>SI SI SI                                                                             |
| PROGR ARTIC - REPARTI - PAGAME                                                                                                    |
| NU NU NU<br>PROGRISCO/AUM - I.U.A INT/ANNO<br>NO NO NO                                                                                              |
| OPERATORE*4                                                                                                    |
| ACCES. ? - ACCES. X - CORREZIO                                                                                                    |
| RESO M - SCO/AUM - ENTRATE /PRELIEUI - RIMBORSO                                                                                                    |
| PROGRARTIC - REPARTI - PAGAME                                                                                                    |
| PROGR SED/AUM - I.U.A INT/ANNO<br>NO NO NO                                                                                                    |
| OPERATORE#5                                                                                                    |
| ACCES. ? - ACCES. X - CORREZIO<br>SI NO SI                                                                                                    |
| RESO M - SCO/AUM - ENTRATE /PRELIEUI - RIMBORSO                                                                                                    |
| PROGRARTIC - REPARTI - PAGAME<br>NO NO NO                                                                                                    |
| PROGR SCO/RUM - I.U.A INT/ANNO<br>NO NO NO                                                                                                    |
| ADEBOTABE**C                                                                                                    |

| *** NON FISCALE **<br>AXON SHY<br>FISCAL PRINTER<br>AP.ESSE SPA<br>GARDIGIAND (UE)<br>www.aroncomputer.i<br>www.apesse.com<br>01<br>01 DPERATORE | *<br>CRSSA -1<br>DPERATORE 00001             |  |  |  |
|----------------------------------------------------------------------------------------------------|----------------------------------------------|--|--|--|
| DISTINTA - X<br>Lista reparti                                                                                                    |                                              |  |  |  |
| 01-REPAR-01<br>N.CATEGORIA.#01<br>PREZZO UENDI-1<br>IMPORTO MASS<br>ATTIUD - FINE RICEU - DOPPIA ALT<br>SI NO NO                                 | 4,00×<br>0,00<br>999999,99<br>- PREZZO LIBER |  |  |  |
| 02-REPAR-02                                                                                                    | 10,00%                                       |  |  |  |
| N.CATEGORIA.#01<br>PREZZO UENDI-1<br>IMPORTO MASS<br>ATTIVO - FINE RICEU - DOPPIA ALT<br>SI NO NO                                                | 0,00<br>10,00<br>- PREZZO LIBER<br>SI        |  |  |  |
| 03-REPAR-03                                                                                                    | 21,00%                                       |  |  |  |
| N.LHIEGUHIH.#01<br>PREZZO UENDI-1<br>IMPORTO MASS<br>ATTIVO - FINE RICEV - DOPPIA ALT<br>SI NO NO                                                | 1,00<br>10,00<br>- PREZZO LIBER<br>SI        |  |  |  |
| 04-REPAR-04                                                                                                    | 0,00%                                        |  |  |  |
| PREZZO VENDI-1<br>IMPORTO MASS<br>ATTIVO - FINE RICEU - DOPPIA ALT<br>SI NO NO                                                                   | 0,00<br>999999,99<br>- PREZZO LIBER<br>SI    |  |  |  |
| <b>05-REPAR-05</b><br>N CATEGORIA #01                                                                                                    | 0,00%                                        |  |  |  |
| PREZZO VENDI-1<br>IMPORTO MASS<br>ATTIVO - FINE RICEU - DOPPIA ALT<br>SI NO NO                                                                   | 0,00<br>999999,99<br>- PREZZO LIBER<br>SI    |  |  |  |
| SCONTRIND NON FISCALE<br>29/11/2011                                                                                                    | 800008 20                                    |  |  |  |
| ARRIVEDERCI E GRAZIE<br>*** NON FISCALE ***                                                                                                    |                                              |  |  |  |

### STATISTICHE , PARAMETRI, per stampare il rapporto del data base

- elenco pagamenti

- elenco clienti per anagrafica fattura -elenco articoli

|                                                  | *** NON FIS<br>AXON<br>FISCAL F<br>AP.ESSE<br>GARDIGIAN<br>www.axoncom<br>www.apes | CALE ***<br>CUV<br>ON<br>RINTER<br>SPA<br>D (UE)<br>puter.iy<br>Se.com |           |
|--------------------------------------------------|------------------------------------------------------------------------------------|------------------------------------------------------------------------|-----------|
| 01<br>01 operato                                 | RE                                                                                 | CASSA<br>OPERATORE 000                                                 | -1<br>01  |
|                                                  | DISTINT<br>Lista Pa                                                                | A - X<br>Gamenti                                                       | -         |
| CODICE #1<br>RESTO -<br>SI<br>INCRSSI            | Contanti<br>Subtota -<br>No<br>- Prelieui                                          | EURD<br>COMMEN<br>NO<br>- AUT.SCO./RUMENT                              |           |
| SI<br>INSER.IMPO<br>TIPO CREDI<br>CODICE #2      | SI<br>R<br>TO<br>CREDITI                                                           | ND                                                                     | NO<br>NO  |
| RESTO -<br>NO<br>INCRSSI<br>NO                   | SUBTOTA -<br>NO<br>- PRELIEUI<br>NO                                                | COMMEN<br>NO<br>- AUT.SCO./AUMENT<br>NO                                |           |
| INSER.IMPD<br>TIPO CREDI<br>CODICE #3            | R<br>TO<br>TICKET                                                                  | EURD                                                                   | ND<br>S I |
| ND<br>INCRSSI<br>ND                              | NO<br>- PRELIEVI<br>NO                                                             | NO<br>- AUT.SCO./AUMENT<br>NO                                          |           |
| INSER.IMPU<br>TIPO CREDI<br>CODICE #4<br>RESTO - | r<br>To<br>Tot-4<br>Subtota -                                                      | EURO<br>Commen                                                         | NU<br>SI  |
| SI<br>INCASSI<br>SI<br>INSER.IMPD<br>TIPO CREDI  | ND<br>- PRELIEUI<br>SI<br>R<br>TO                                                  | ND<br>- AUT.SCO./AUMENT<br>ND                                          | NO        |
| CODICE #5<br>RESTO -<br>SI                       | TOT-5<br>SUBTOTA -<br>NO                                                           | EURO<br>Commen<br>No                                                   | 110       |
| INCASSI<br>SI<br>INSER.IMPO<br>TIPO CREDI        | - PRELIEUI<br>SI<br>R<br>TO                                                        | - AUT.SCO./AUMENT                                                      | NO<br>NO  |
| RESTO -<br>SI<br>INCRSSI                         | SUBTOTA -<br>NO<br>- PRELIEVI                                                      | COMMEN<br>NO<br>- AUT.SCO./AUMENT                                      |           |
| INSER, IMPO<br>TIPO CREDI<br>CODICE #7           | R<br>TO<br>TOT-7                                                                   | EURO                                                                   | ND<br>ND  |
| HESTU -<br>SI<br>INCASSI<br>SI<br>INSER IMPO     | SUBTUTH -<br>NO<br>- PRELIEVI<br>SI                                                | NO<br>NO<br>- AUT.SCO./AUMENT<br>NO                                    | N         |
|                                                  | TO<br>TOT-8                                                                        | EURO                                                                   | NC        |

| ### NON FISCALE #<br>AXON SHY<br>FISCAL PRINTER<br>AP.ESSE SPA<br>GARDIGIANO (UE)<br>www.axoncomputer.<br>www.apesse.com<br>01<br>01 OPERATORE                  | (##<br>}<br>it<br>CRSSR -1<br>OPERATORE 00001 |
|----------------------------------------------------------------------------------------------------|-----------------------------------------------|
| DISTINTA - X<br>Lista clienti                                                                                                    | -                                             |
| N. #1<br>CODICE<br>COMMENTI<br>RAGIONE SOCIALE CLIENTE<br>INDIRIZZO CLIENTE<br>INDIRIZZO CLIENTE<br>INDIRIZZO CLIENTE<br>ALTRI DATI<br>ALTRI DATI<br>ALTRI DATI | NOME CLIENTE 01<br>01234567897                |
| N. #2<br>CODICE<br>COMMENTI                                                                                                    | NOME CLIENTE 02<br>0000000002                 |
| N. #3<br>Codice<br>Commenti                                                                                                    | NOME CLIENTE Ø3<br>0000000003                 |
| N. #4<br>CODICE<br>COMMENTI                                                                                                    | NDME CLIENTE 04<br>00000000004                |
| SCONTRING NON FISCALE                                                                                                    | 000010<br>20:35                               |
| ARRIVEDERCI E GRA<br>*** NON FISCALE *                                                                                                    | ZIE                                           |

| *** NON FISCALE ***<br>AXON SAY<br>FISCAL PRINTER<br>AP.ESSE SPA<br>GARDIGIAND (UE)<br>WWW.akoncomputer.it          |                                                                        |  |
|----------------------------------------------------------------------------------------------------|------------------------------------------------------------------------|--|
| DISTINTA<br>Lista Art                                                                                               | - X<br>ICOLI                                                           |  |
| N. #1                                                                                                    | B/C: 000000000000001                                                   |  |
| ARTIC 0001<br>01-CAFFE'<br>N CATEGOBLA ±01                                                                          | 4,00%                                                                  |  |
| PREZZO UENDI-1<br>PREZZO UENDI-2<br>IMPORTO MASS<br>STOCK<br>ATTIVO - FINE RICEU - DOPP                             | 1,00<br>0,00<br>999999,99<br>99999,99<br>1A ALT - PREZZO LIBER         |  |
| N. #2                                                                                                    | B/C: 00000000000000                                                    |  |
| ARTIC 0002<br>02-REPAR-02                                                                                           | 10,00%                                                                 |  |
| N.LHIEDUKIH.#01<br>PREZZO UENDI-1<br>PREZZO UENDI-2<br>IMPORTO MRSS<br>STOCK<br>ATTIVO - FINE RICEU - DOPP<br>SI NO | 2,00<br>0,00<br>99999,99<br>99999,99<br>1A ALT - PREZZO LIBER<br>NO SI |  |
| N. #3                                                                                                    | B/C: 00000000000003                                                    |  |
| HATIL 2003<br>03-REPAR-03<br>N.CATEGORIA.#01<br>PREZZO UENDI-1<br>PREZZO UENDI-2<br>IMPORTO MRSS                    | 20,00x<br>3,00<br>0,0<br>99999,99                                      |  |
| STOCK<br>ATTIVO - FINE RICEV - DOPP                                                                                 | 999999,99<br>IA ALT - PREZZO LIBER                                     |  |
| N. #4                                                                                                    | B/C: 000000000000004                                                   |  |
| NTIL 0004<br>06-REPAR-06<br>N CATEGORIA ±02                                                                         | 0,00%                                                                  |  |
| PREZZO UENDI-1<br>PREZZO UENDI-2<br>IMPORTO MRSS<br>STOCK<br>ATTIVO - FINE RICEV - DOPP                             | 1,00<br>0,00<br>999999,99<br>999999,99<br>1A ALT - PREZZO LIBER        |  |
| SCONTRINO NON FISCALE<br>29/11/2011                                                                                 | 000005<br>18:36                                                        |  |
|                                                                                                    |                                                                        |  |
| ARRIVEDERCI E GRAZIE<br>*** NON FISCALE ***                                                                         |                                                                        |  |

## AZZERAMENTO-Z1

La modalità AZZERAMENTO-Z1 permette di chiudere la giornata azzerando i dati giornalieri: <u>l'operazione di</u> azzeramento Z1 è obbligatoria alla chiusura di ogni singola giornata lavorativa.

Lo scontrino fiscale di chiusura giornaliera deve essere conservato secondo le modalità e per il periodo imposto dalla normativa fiscale vigente.

Preparare l'apparecchio per la chiusura giornaliera controllando che la disponibilità di carta sia sufficiente, quindi effettuare queste due semplici operazioni:

- accedere alla modalità ">AZZERAMENTO-Z1"
- quindi premere il tasto "CONTANTI"[INVIO] per due volte,
- controllare il documento fiscale di chiusura giornaliera

#### I seguenti esempi sono alternativi tra loro

1º Esempio passo per passo per inviare il comando di chiusura giornaliera:

 da qualsiasi posizione funzionale dell'apparecchio premere il tasto "CHIAVE"[TAB] finché sul display appare la descrizione >AZZERAMENTO-Z e confermare con il tasto "CONTANTI"[INVIO], apparirà la richiesta di ulteriore conferma, "AZZERAMENT ?", premere ancora una volta il tasto "CONTANTI"[INVIO] per confermare.

2º Esempio passo per passo per inviare il comando di chiusura giornaliera:

 dal menu Vendite selezionare l'azzeramento con i tasti [C] e "CONTANTI"[INVIO], apparirà la richiesta di ulteriore conferma, "AZZERAMENT ?", premere ancora una volta il tasto "CONTANTI"[INVIO] per confermare.

#### Note:

- E' possibile uscire dal modo operativo "AZZERAMENTO-Z1" premendo il tasto "CL"[ESC]
- Non è possibile selezionare il menu "AZZERAMENTO-Z1" quando ci sono documenti in corso (scontrini , fatture)
- Un controllo software AVVISA con un messaggio sul display "EMIS.AZZ.A 0 ?" quando l'operazione di chiusura giornaliera viene richiesta e durante la giornata non sono stati emessi documenti fiscali.

#### ESEMPIO DI AZZERAMENTO-Z1

## (documento fiscale di CHIUSURA GIORNALIERA)

| INTESTAZIONE                                                                                                    | AXON SKY<br>FISCAL PRINTER<br>AP.ESSE SPA<br>GARDIGIAND (UE)                                                                                                    |
|----------------------------------------------------------------------------------------------------|----------------------------------------------------------------------------------------------------|
| TIPO DOCUMENTO: AZZERAMENTO GIORNALIERO FISCALE                                                                                                    | *** AZZERAMENTO GIORNALIERO ***                                                                                                    |
| TOTALE VENDITE GIORNALIERO<br>TOTALE VENDITE PROGRESSIVO<br>TOTALE CORRISPETTIVO NON RISCOSSO<br>RETTIFICHE<br>TOTALE NOTE DI CREDITO GIORNALIERO<br>TOTALE NOTE DI CREDITO PREGRESSIVO<br>NUMERO NOTE DI CREDITO GIORNALIERO                                                                             | EURO<br>TOTALE VENDITE 129,61<br>GRAN TOTALE 280765,16<br>CORR.NON RISC. 0,00<br>CORREZIONI #002 2,00<br>RESO MERCE #002 2,00<br>ANNULLI SCONTR.#001 1,00<br>TOTALE NOTE DI CREDITO GIORNO 130,00<br>TOT.NOTE CREDITO PROGRESSIVI 133,81                                                                                                    |
| TOTALI SCONTI E MAGGIORAZIONI<br>N. DI SCONTRINI FISCALI EMESSI,<br>N. DI LETTURE DELLA MEMORIA FISCALE ESEGUITE<br>N. SCONTRINI NON FISCALI EMESSI<br>N. SCONTRINI EMESSI IN MODALITA APPRENDIMENTO PRATICO<br>N. PROGRESSIVO DI AZZERAMENTO<br>DATA E ORA DELL'AZZERAMENTO<br>N. DI RIPRISTINI ESEGUITI | N.NUTE DT LHEDTTU       #000001         DEDUZIONE       #003       10.20         SCONTO %       #002       1.12         MAGGIORAZIONE       #001       0.50         MAGGIORAZIONE %       #001       0.10         N.SCONTRINI FISCALI       #000000         N.SCONTRINI NON FISCALI       #000004         N.SCONTRINI TRAINING MODE       #000004         N. AZZERAMENTI       #000117         DATA DRA       29/11/2011 18:31         N.RIPRISTINI       #000019 |
| TOTALE E CONTATORE GIORNALIERO DEI DOCUMENTI<br>DI CLASSE II (FATTURE)                                                                                                    | TOT.DOCUMENTI CLASSE II 3.00<br>N.DOCUMENTI CLASSE II #00001                                                                                                    |
| NUMERO PROGRESSIVO DI SCONTRINO FISCALE                                                                                                    | SCONTRINO FISCALE 000022                                                                                                    |
| LOGO MF E NUMERO DI MATRICOLA                                                                                                    | 29/11/2011 18:31<br>AR 8A000000<br>SIGILLO FISCALE #                                                                                                    |
| CODICE "SIGILLO FISCALE"<br>NUMERO PROGRESSIVO GIORNALE ELETTRONICO                                                                                                    | A20B24F664178229BD79<br>093674D609ACD0E80878<br>G.E. NUM 001                                                                                                    |

## AZZ.STATISTICHE

La modalità "AZZ.STATISTICHE" permette l'azzeramento di resoconti periodici, relativi agli importi e alle quantità memorizzati nella memoria dei contatori gestionali.

Si consiglia comunque di prestare molta attenzione alle indicazioni che appaiono sul display, al fine di evitare erronei ed indesiderati azzeramenti.

AZZ.TO ARTICOLI, azzeramento gestionale con possibilità di stampa dei movimenti AZZ.TO REPARTI, azzeramento gestionale con possibilità di stampa dei movimenti AZZ.TO PAGAMEN., azzeramento gestionale con possibilità di stampa dei movimenti AZZ.TO OPERAT., azzeramento gestionale con possibilità di stampa dei movimenti AZZ.TO STAT.Z2., azzeramento gestionale con possibilità di stampa dei movimenti AZZ.TO STAT.Z2., azzeramento gestionale con possibilità di stampa dei movimenti ANNULLA TUTTO annulla tutto senza possibilità di stampa.

Nota: è possibile limitare l'accesso al menu AZZ.STATISTICHE tramite la funzione OPERATORI.

## GIORNALE DI FONDO ELETTRONICO (DFGE)

La modalità STAT.GIORN.EL. è dedicata alla consultazione (stampa o trasmissione via porta seriale) del con tenuto del Giornale Elettronico (DGFE).

Il supporto utilizzato dal misuratore fiscale axon TP07F è una memoria di tipo SD flash.

L'inserimento della memoria SD flash è necessario anche se la memoria fiscale non è ancora stata attivata.

La struttura del menu per la lettura del giornale elettronico prevede la selezione delle seguenti funzioni, per la consultazione dei dati in esso contenuti:

- LEGGI G.E.
  - SCONTRINO GIOR.
  - $\circ \quad \mathsf{DA} \ \mathsf{Z} \ \mathsf{A} \ \mathsf{Z}$
  - DA DATA A DATA
  - $\circ$   $\,$  FAT. DA Z A Z
  - FAT. DA DATA-DATA
  - NOTA DI CR. Z-Z
  - NOTA DI CR. DATA-DATA
  - SC. GEST. Z-Z
  - SC.GEST.DAT-DAT
- CHECK G.E. funzione di controllo riservata al centro di assistenza
  - INS.VALORI G.E. *funzione di controllo riservata al centro di assistenza*
- RICALC.FIR.G.E. *funzione di controllo riservata al centro di assistenza*

### LETTURA GIORNALE DI FONDO ELETTRONICO (DFGE)

Per comandare la stampa o il trasferimento via porta seriale di una delle seguenti letture del contenuto del giornale elettronico, selezionare tramite il menu, "LEGGI G.E." una di queste funzioni ( per confermare premere il tasto "CONTANTI [INVIO]"

- **SCONTRINO GIOR.** stampa tutti gli scontrini fiscali con possibilità di limitare la selezione da n. a n. di scontrino per il giorno corrente.
- **DA Z A Z** stampa tutti gli scontrini fiscali, con possibilità di limitare la selezione da n. a n. di scontrino, nell'intervallo di azzeramenti definiti.
- **DA DATA A DATA** stampa tutti gli scontrini fiscali, con possibilità di limitare la selezione da n. a n. di scontrino, nell'intervallo di date definite.

- **FATTURE DA Z A Z** stampa tutte le fatture, con possibilità di limitare la selezione da n. a n. di fatture, nell'intervallo di azzeramenti definiti.
- **FATTURE DA A DATA** stampa tutte le fatture, con possibilità di limitare la selezione da n. a n. di fatture, nell'intervallo di date definite.
- **NOTE DI CREDITO DA Z A Z** stampa tutte le "note di credito" emesse, con possibilità di limitare la selezione da n. a n. , nell'intervallo di azzeramenti definiti.
- **NOTE DI CREDITO DA A DATA** stampa tutte le "note di credito" emesse, con possibilità di limitare la selezione da n. a n. , nell'intervallo di date definite.
- **SCONTRINI GESTIONALI** stampa tutti gli scontrini gestionali emessi, in un definito periodo.

### TRASFERIMENTO DEI DATI DAL DGFE AL COMPUTER

Tramite un programma di comunicazione standard di acquisizione via seriale, collegare l'apparecchio ad un PC e avviare l'acquisizione dei dati via porta seriale, per i comandi di selezione del contenuto del giornale elettronico da trasferire, fare riferimento al capitolo precedente "lettura giornale di fondo elettronico DGFE".

I parametri di impostazione per il programma di comunicazione sono i seguenti:

- la porta (com) di collegamento n.
- la velocità di trasferimento della seriale: 115200 bps (programmazione di fabbrica)
- controlli di lunghezza, parità e stop bit: 8, N, 1

nota: per il collegamento è possibile utilizzare un cavo USB standard o un cavo RS232-PC/ECR specifico per la stampante TP07F

#### Avviso:

conservare il supporto del STAT.GIORN.EL. (memoria SD flash) in luoghi idonei e per il periodo stabilito dalla normativa vigente. Si raccomanda di identificare la SD flash compilando l'apposita targhetta identificativa. Non tentare di aprire la memoria SD flash o alterare in alcun modo i dati in essa memorizzati; utilizzare la memoria SD flash esclusivamente con il registratore di cassa axon TP07F.

### SOSTITUZIONE DEL GIORNALE DI FONDO ELETTRONICO (DFGE)\_

Questa funzione permette di formattare (identificare, numerare progressivamente e rendere operativa) una nuova SD flash (STAT.GIORN.EL.) sul misuratore fiscale. Non e' necessario esaurire la precedente SD flash.

Inserire una nuova memoria SD, confermare il messaggio INIT.NUOVO GE? Con il tasto "CONTANTI"[INVIO], l'apparecchio registra il nuovo GE numerandolo progressivamente.

**Attenzione:** E' necessario effettuare la chiusura giornaliera (AZZERAMENTO Z-1) per attivare una nuova memoria SD flash.

## MESSAGGI DI ERRORE

Il seguente elenco mostra la definizione dei codici di stato e di errore che possono verificarsi sul registratore di cassa: questi messaggi vengono comunicati all'operatore sul display seguiti anche da una breve descrizione.

| CODICE   | DEFINIZIONE                                               |  |
|----------|-----------------------------------------------------------|--|
| ERR – 0  | La quantità è maggiore di quella consentita               |  |
| ERR – 1  | Il prezzo è maggiore di quello consentito                 |  |
| ERR – 2  | Il totale dello scontrino è maggiore di quello consentito |  |
| ERR – 3  | Operazione consentità solo dopo la chiusura giornaliera   |  |
| ERR – 4  | Codice pagamento non consentito                           |  |
| ERR – 5  | Codice repartonon consentito                              |  |
| ERR – 6  | Codice articolo non consentito                            |  |
| ERR – 7  | Il codice reparto non esiste                              |  |
| ERR – 8  | Inserire la quantità                                      |  |
| ERR – 9  | Valore oltre il limite consentito                         |  |
| ERR – 10 | Non ci sono registrazioni                                 |  |
| ERR – 11 | C'è uno scontrino aperto                                  |  |
| ERR – 12 | Chiusura scontrino con totale in negativo non consentità  |  |
| ERR – 13 | Scontrino apertoin fase di pagamento                      |  |
| ERR – 14 | Maggioragione non consentita                              |  |

| CODICE   | DEFINIZIONE                                                                    |  |
|----------|--------------------------------------------------------------------------------|--|
| ERR – 15 | Sconto non consemtito                                                          |  |
| ERR – 16 | Il valore dello storno non corrisponde al valore della vendita da stornare     |  |
| ERR – 17 | Reso Merce non consentito                                                      |  |
| ERR – 18 | Operazione non ammessa con documento aperto                                    |  |
| ERR – 19 | Pagamento non attivo                                                           |  |
| ERR – 20 | Repartonon attivo                                                              |  |
| ERR – 21 | Sconto non ammesso, eccede il limite prefissato                                |  |
| ERR – 22 | maggiorazione non ammessa, eccede il limite prefissato                         |  |
| ERR – 23 | Maggiorazione con valore zero non consentita                                   |  |
| ERR – 24 | Sconto con valore zero non consentita                                          |  |
| ERR – 25 | L'operatore non ha I diritti di accesso a questo menu o operazione             |  |
| ERR – 26 | Articolo non attivo                                                            |  |
| ERR – 27 | L'articolo ha raggiunto il limite di stock                                     |  |
| ERR – 28 | Il prezzo eccedeillimite prefissato                                            |  |
| ERR – 29 | Codice di Sconto/Maggiorazione non attivo                                      |  |
| ERR – 30 | E' stato raggiunto il massimo numero di righe consentito per un solo scontrino |  |
| ERR – 31 | Non sono consentite ulteriori modifiche alla tabella IVA                       |  |

| CODICE   | DEFINIZIONE                                                       |  |
|----------|-------------------------------------------------------------------|--|
| ERR – 32 | Cambio non consentito, la programmazione uguale a quella corrente |  |
| ERR – 33 | Non sono consentite ulteriori modifiche all'intestazione          |  |
| ERR – 34 | La memoria fiscale è stata riempita fino al limite                |  |
| ERR – 35 | La memoria fiscale non è collegata                                |  |
| ERR – 36 | Carta esauria                                                     |  |
| ERR – 37 | Stampante non collegata                                           |  |
| ERR – 38 | Lo sportello è aperto                                             |  |
| ERR – 39 | Data non consentita                                               |  |
| ERR – 40 | Ora non consentita                                                |  |
| ERR – 41 | Codice cliente inesistente                                        |  |
| ERR – 42 | Accesso riservato per le attività di assstenza                    |  |
| ERR – 43 | Errore di scrittura in memoria fiscale                            |  |
| ERR – 44 | Non ci sono registrazioni nella memoria flash                     |  |
| ERR – 45 | Giornale elettronico completato                                   |  |
| ERR – 46 | Giornale elettronico non connesso                                 |  |
| ERR – 47 | Giornale elettronico precedente a quello corrente                 |  |
| ERR – 48 | Data e ora errate, avvisare il servizio di assistenza tecnica     |  |

| CODICE   | DEFINIZIONE                                                               |  |
|----------|---------------------------------------------------------------------------|--|
| ERR – 49 | Descrzione mancante                                                       |  |
| ERR – 50 | Raggiunto il limite massimo di articoli programmabili in memoria          |  |
| ERR – 51 | Codice a barre non corretto                                               |  |
| ERR – 52 | Laprogrammazione della prima riga di intestazione è obbligatoria          |  |
| ERR – 53 | Codice sconto/maggiorazione non attivo                                    |  |
| ERR – 54 | Operatore non attivato                                                    |  |
| ERR – 55 | Codice cleinte non esiste                                                 |  |
| ERR – 56 | La sequenza TOTALE non è ammessa in fase di programmazione                |  |
| ERR – 57 | La memoria SD inserita non è valida                                       |  |
| ERR – 58 | 58 Il controllo Enable/Disable dello scanner è attivato.                  |  |
| ERR – 59 | 9 Restonon permesso per il pagamento selezionato                          |  |
| ERR – 60 | Obbligatorio calcolare il resto, inserire il valore delpagamenteoin corso |  |
| ERR – 61 | L'intestazione scontrino è uguale a quella già programmata                |  |

| <br> |  |
|------|--|
| <br> |  |
|      |  |
|      |  |
| <br> |  |
|      |  |
|      |  |
|      |  |
| <br> |  |
|      |  |

axon\_TP07F\_All-7 Manuale di istruzioni\_v1.2.4.3.1(t39)